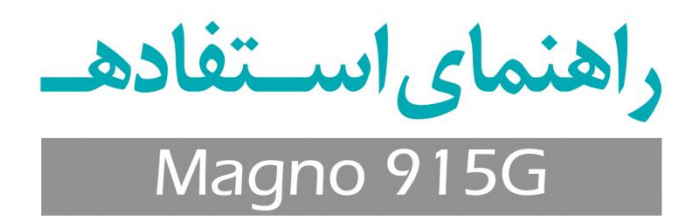

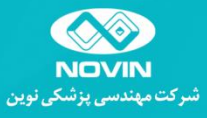

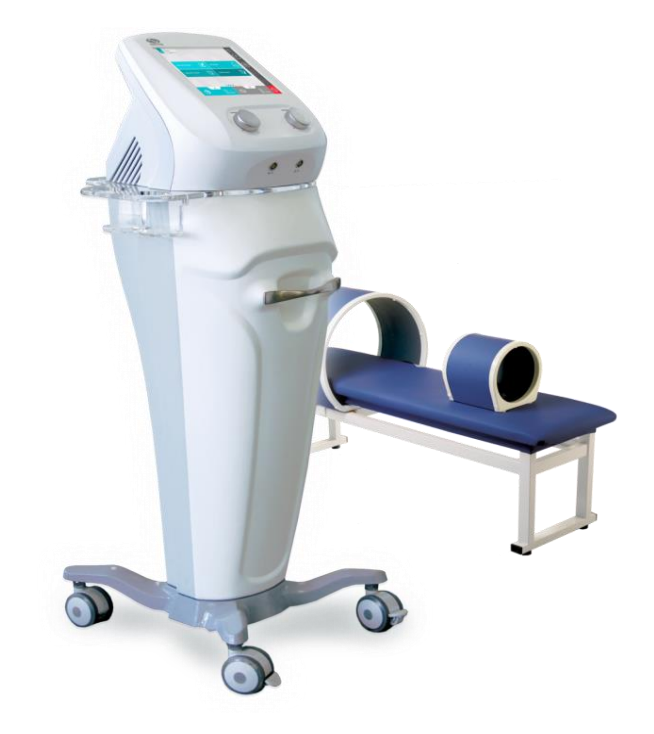

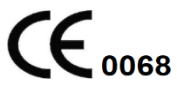

### نماينده قانوني:

نام شرکت: OBELIS S.A نام شرکت: Gideon Elkayam آدرس: Boulevard General Wahis 53, 1030 Brussels, BELGIUM شماره تماس: 32.2.732.60.03+ فکس: 23.2.732.60.03 ایمیل: mail@obelis.net

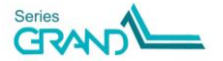

مقدمه

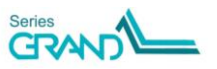

## هدف دفترچه راهنما

هدف از این دفترچه، تهیه دستورالعملی جهت کار با دستگاه Magno 915G مطابق با کاربردهای درنظر گرفته شده میباشد. در این دفترچه، تمامی پارامترهای قابل تنظیم دستگاه، موارد منع استفاده و نیز اثرات جانبی مدالیته مغناطیس درمانی توضیح داده شده است. شرط عملکرد صحیح دستگاه و ایمنی بیمار و کاربر، مطالعه دقیق و رعایت نکات این دفترچه میباشد. درصورت داشتن هرگونه سوال راجعبه عملکرد دستگاه، با بخش ارتباط با مشتری تماس حاصل کنید.

## مخاطبين مورد نظر

این دفترچه راهنما برای متخصصان فیزیوتراپ تهیه شده است و انتظار میرود که ایـن عزیـزان دارای دانـش و مهارت کاری لازم جهت درمان با مدالیته مغناطیس درمانی باشند.

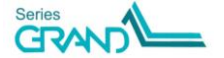

# فهرست مطالب

| مقدمه                                                     |
|-----------------------------------------------------------|
| اطلاعات کلی دستگاه۷                                       |
| توضيح علايم                                               |
| کاربردها و موارد منع استفاده کاربردها و موارد منع استفاده |
| آثار فيزيولوژيک۱                                          |
| اجزاء، تنظيم كنندها و نمايشگر                             |
| شرح اجزاء، تنظیم کننده ها و نمایشگر ۱۴                    |
| اپليكاتورها ١۶                                            |
| مراحل نصب وراهاندازی                                      |
| شرح پنجرههای نمایش ۲۳                                     |
| برنامههای درمانی ۳۹                                       |
| خدمات پس از فروش۴۳                                        |
| دستورهای ایمنی                                            |
| نگهداری و تعمیرات ۴۵                                      |
| شرايط محيطى۴۸                                             |
| مشخصات فنی دستگاه ۴۸                                      |
| مشخصات فني اپليكاتورها۴۹                                  |
| توضيح نشانهها                                             |
| متعلقات دستگاه                                            |

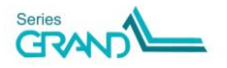

## مقدمه

شرکت مهندسی پزشکی نوین، مفتخر است که از سال ۱۳۶۷ تا امروز، تولیدکنندهای پیشرو در زمینهٔ تجهیزات فیزیوتراپی و همراهی قابل اعتماد برای جامعهٔ فیزیوتراپی کشور بودهاست. فعالیت تیمهای متخصص در بخشهای مختلف اعم از تحقیقات، طراحی، ساخت و تولید موجب شدهاست، شرکت نوین هرساله تجهیزات متنوعی در زمینههایی نظیر تحریککنندههای الکتریکی، مغناطیس درمانی، لیزردرمانی، شاکویو درمانی و ... مطابق با تکنولوژی های روز دنیا به بازار عرضه نماید و اکنون پس از سالها تلاش و پشتکار، به اهداف بلندی نظیر ارتقاء کیفی محصولات، قیمت مناسب، تحویل به موقع و رضایت مندی مشتریان در بخش خدمات پس از فروش نایل گردیدهاست.

Magno 915G، دستگاه مغناطیس درمانی دو کاناله ساخت شرکت نوین است که در سری محصولات Grand طراحی و ارایه شده است. این دستگاه قادر به تولید میدان های الکترومغناطیس به صورت پیوسته و پالسی با حداکثر شدت 1100G است. در این دستگاه امکان استفاده از اپلیکاتورهای سُلنویید با قطرهای مختلف، همچنین قابلیت استفاده از اپلیکاتور دیسک وجود دارد. دستگاه دارای ۹۶ برناصهٔ درمانی است که برای هریک توضیحات تکمیلی، همچنین تصاویری از نحوهٔ قرار گیری اپلیکاتور در ناحیهٔ درمان، ارایه شده است.

استفاده از صفحه نمایشلمسی و رنگی با سایز ۱۰ اینچ، همچنین طراحی بهینهٔ رابط کاربری، سهولت اســتفاده و رضایتمندی هرچه بیشتر کاربر را فراهم کردهاست.

امید است ارایه این دستگاه، گام دیگری در جهت رفع نیازهای همکاران فیزیوتراپیست باشد.

شرکت مهندسی نرشکی توین

هشدار: پیش از راهاندازی دستگاه، راهنمای استفاده را به دقت مطالعه نمایید.

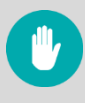

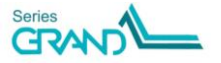

## اطلاعات کلی دستگاه

متن، تعريف پسورد و غيره.

Magno 915G، دستگاه مغناطیس درمانی با دو کانال خروجی است که قادر به تولید میدانهای الکترومغناطیس به صورت پیوسته و پالسی با حداکثر شدت 1100G است. برای اعمال میدان الکترومغناطیس روی بدن بیمار، امکان استفاده از اپلیکاتورهای سُلنویید با قطرهای ۳۰، ۶۰ یا ۷۰ سانتیمتر، همچنین قابلیت استفاده از اپلیکاتور دیسک وجود دارد. دستگاه دارای ۹۶ برنامهٔ درمانی است که برای هریک علاوه بر مقادیر پارامترهای درمان، توضیحات تکمیلی دیگری نیز ارایه شدهاست؛ مثل اپلیکاتور پیشنهادی، تعداد جلسات، فاصلهٔ بین جلسات و همچنین تصاویری از نحوهٔ قرارگیری اپلیکاتور در ناحیهٔ درمان. از نحوهٔ قرارگیری اپلیکاتور در ناحیهٔ درمان. و قابلیتهای متنوع برای شخصی سازی دستگاه مثل امکان انتخاب تمهای گرافیکی متنوع، انتخاب سایز

GRAND

توضيح علايم

خطر: احتمال رخداد خطری که ممکن است درصورت نادیده گرفتن دستورات ایمنی، منجر به مرگ یا آسیب جدی شود. هشدار: احتمال رخداد خطری که ممکن است درصورت نادیده گرفتن دستورات ایمنی، منجر به جراحت بدنی شود. احتياط: خطری که ممکن است درصورت ناديده گرفتن دستورات ايمنی، باعث . آسیبدیدن دستگاه یا دستگاههای مجاور شود. E توجه: اطلاعات مربوط به عملکرد ایمن دستگاه و وسایل مرتبط G توضيح فني: اطلاعات فني دستگاه -0--نکته: نکات و راهنماییهای مفید = تعريف: تعريف عباراتی که در متن استفاده شدهاست.

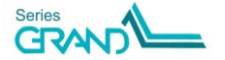

# کاربردها و موارد منع استفاده

## كاربردها

- تاندونیت ها نظیر تاندونیت روتاتور کاف، تاندونیت مچ دست و ...
  - آسیب اعصاب محیطی
    - تسکین درد
    - أستئوميليت
    - ترميم زخم
      - نورالژی
    - اسپاسم عضلانی
  - بیماری آرنج تنیسبازان
    - سينوزيت
  - شکستگیهای استخوانی
    - بورسيت
      - آرتروز
    - پوكى استخوان
      - پاركينسون
        - اِماِس
      - فيبروميالژيا
  - إسپونديلوز ستون فقرات
    - سندرم كارپال تونل
      - سردرد
      - هماتوم
      - روماتوئيت آرتريت

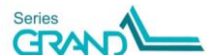

## موارد منع استفاده

- ناحیه رحم خانمهای باردار
  - بافتهای در حال خونریزی
- بیمارانی که از ایمپلنت های الکتریکی مثل Pacemaker، دفیبریلاتور، پهپ انسولین، ایمپلنت حلزون گوش و ... استفاده می کنند.
- بیمارانی که پروتز یا فیکساتورهایی از جنس ترکیبات مواد فرومغناطیس دارند؛ مواد فرومغناطیس مثل فولاد، آهن، کبالت، نیکل و ...، تحت تأثیر میدان مغناطیسی قرار می گیرند.
  - بیمارانی با تومورهای بدخیم فعال

### موارد احتياط

- دستگاه مغناطیس درمانی نباید در کنار کامپیوتر، ال سی دی، دستگاه های پخش موسیقی یا ویدئو قرار داده شود.
- دستگاه مغناطیس درمانی نباید نزدیک افراد حامله قرار گیرد. زیرا تأثیر میدان های مغناطیسی بر جنین ناشناخته است.

# آثار فيزيولوژيک

مهم ترین آثار فیزیولوژیک که تاکنون برای مغناطیس درمانی مطرح شدهاست، عبار تند از:

- افزایش فعالیت پمپ سدیم-پتاسیم در سطح سلولی
- تغییر در روند انتقال یونهای کلسیم برای بهبود فرآیند ترمیم استخوانهای شکسته (حداقل دو برابر سریع تر از حالت طبیعی)
  - بازگرداندن تعادل الکترومغناطیس در منطقهٔ آسیبدیده و درنتیجه تسریع فرآیند بهبود بافت
    - افزايش متابوليسم سلول
    - افزایش میزان PH و اُکسیژناسیون در بافتهای آسیبدیده
      - تسهيل فرآيند ترميم بافت از طريق افزايش جريان خون
    - بازسازی سلولهای فرسوده و افزایش رشد سلولهای سالم
- کاهش تورم از طریق کاهش نفوذپذیری عروق و جلوگیری از خروج مایع از رگها به فضای میان بافتی
  - پاکشدن خون از لختهها و از بین رفتن انسداد وریدها
  - کاهش میزان اسیدیتهٔ بدن، آثار ضد میکروبی و عمل کردن به عنوان یک آنتی بیوتیک
    - افزایش ایمنی بدن با جلوگیری از اکسیدشدن گلبولهای سفید

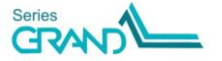

#### هشدارها

🔔 هشدار: قبل از استفاده از دستگاه Magno 915G، راهنمای استفاده آن را بـه طـور کامـل مطالعـه کنید. 🋕 هشدار: به منظور جلوگیری از خطر شوک الکتریکی، دستگاه باید به منبع تغذیـهای وصـل شـود کـه زمين محافظ داشته باشد. که هشدار: کاربر درنظر گرفته شده برای دستگاه Magno 915G، کارشناس فیزیوتراپی میباشد. 🖈 هشدار: قبل از شروع درمان، مطمئن شوید که بیمار جز موارد منع استفاده نباشد. 🔔 هشدار: پس از پایان عمر وسیله، دستگاه و لوازم جانبی آن باید مطابق قوانین مربوط ه جمع آوری و بازيافت شوند. جهت اطلاع از محل دقيق بازيافت وسيله، با شهرداري منطقه خود تماس حاصل نمائيد. 🐴 هشدار: نگهداری و تمیز کردن دستگاه باید مطابق توصیههای سازنده در راهنمای استفاده انجام گیرد. ک هشدار: عمر مفید دستگاه ده سال میباشد. توصیه میشود دستگاه بطور سالانه کالیبره شود. ! هشدار: بدون اجازه سازنده، تغییری در دستگاه ایجاد نکنید. ! هشدار: دستورالعمل درمان شامل محل قرارگیری اپلیکاتور دیسک و سلنوئید و پارامترهای تنظیمی خروجی باید با توجه به دانش فیزیوتراپ مشخص شوند. 🎄 هشدار: به منظور جلوگیری از تداخلات الکترومغناطیسی، دستگاه را در فاصله کمتر از 1 متری دستگاههای دیاترمی و موج کوتاه، قرار ندهید. ! دستگاه در حدن استفاده، باید به گونهای قرارگیرد که کابل برق آن دردسترس باشد به طوری کـه در موارد اضطراری بتوان سریعا آن را از پریز جدا نمود. 

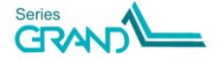

اجزاء، تنظیم کننده ها و نمایشگر

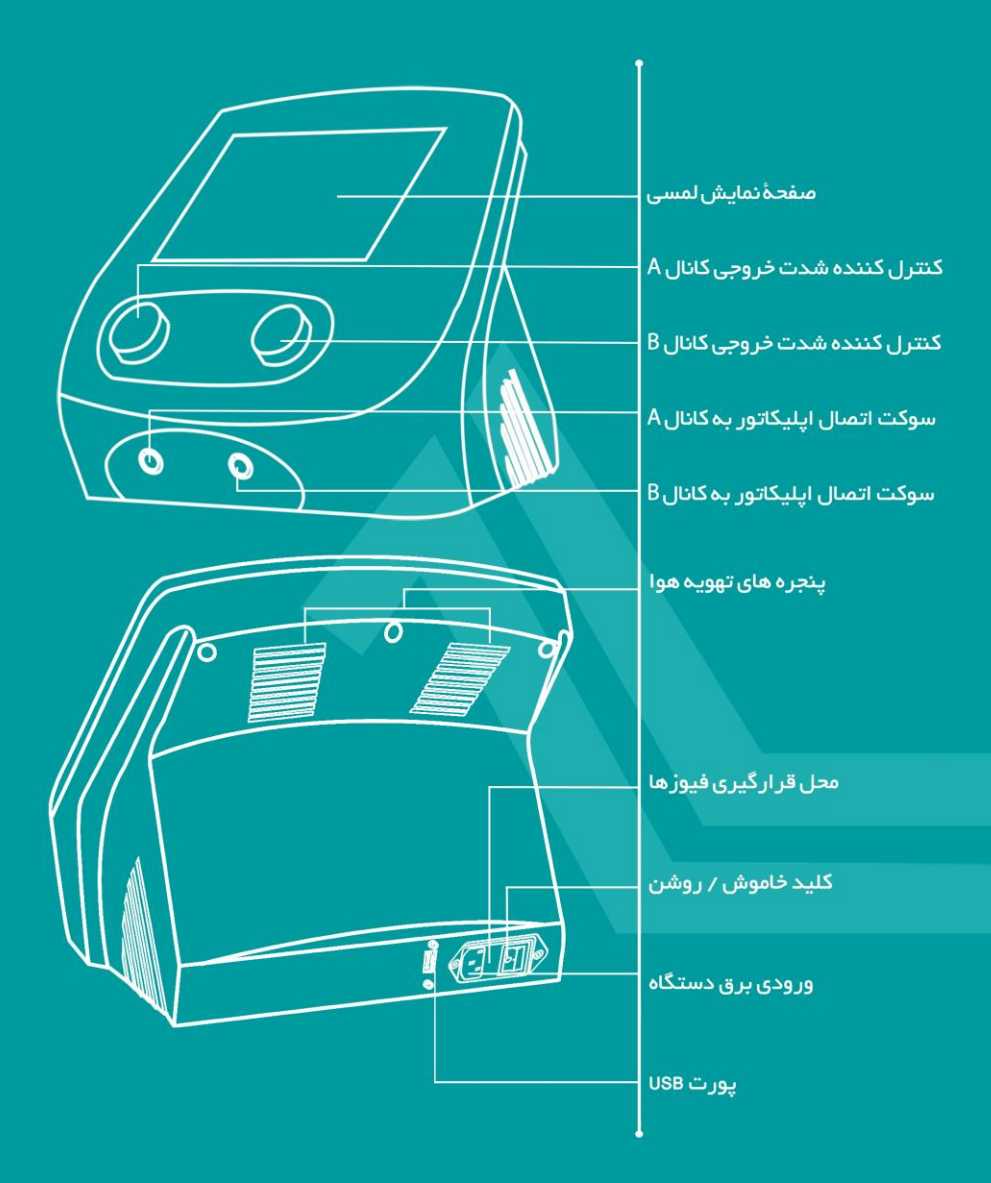

# شرح اجزاء، تنظیم کنندهها و نمایشگر

(1) صفحه نمایش لمسی **Touch Liquid Crystal Display** تمام پارامترهای درمان، تنظیمات و توضیحات مربوط به نحوهٔ استفاده از دستگاه، در ایـن صـفحه نمایش داده می شود. **Channel A Output Intensity Controller** کنترلکنندهٔ شدت خروجی کانال A ۲ با چرخاندن این کنترل کننده می توان شدت میدان مغناطیسی کانال A را (برحسب واحد گوس) تنظيم نمود. **Channel B Output Intensity Controller** کنترل کنندهٔ شدت خروجی کانال B (٣) با چرخاندن این کنترل کننده می توان شدت میدان مغناطیسی کانال B را (برحسب واحد گوس) تنظيم نمود. Socket for channel A applicator سوكت اتصال ايليكاتور به كانال A F از طريق اين سوكت، ايليكاتور به خروجي كانال A متصل مي شود. Socket for channel B applicator سوكت اتصال ايليكاتور به كانال B (0) از طريق اين سوكت، ايليكاتور به خروجي كانال B متصل مي شود. برای اتصال ایلیکاتور به سوکت خروجی کانال موردنظر دقت کنید که نقطهٔ قرمزرنے روی کانکتور اپلیکاتور، مقابل نقطهٔ قرمزرنے روی سوکت خروجی • قرار گیرد.

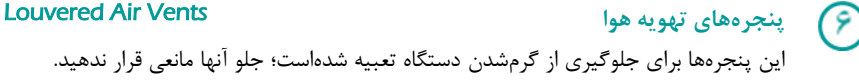

## 

اطلاعات لازم برای بروزرسانی نرمافزار یا اضافه کردن برنامه های درمانی جدید، روی یک حافظهٔ فلش ذخیره می شود و سپس این حافظه از طریق پورت USB، به دستگاه متصل می گردد.

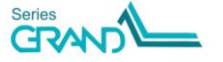

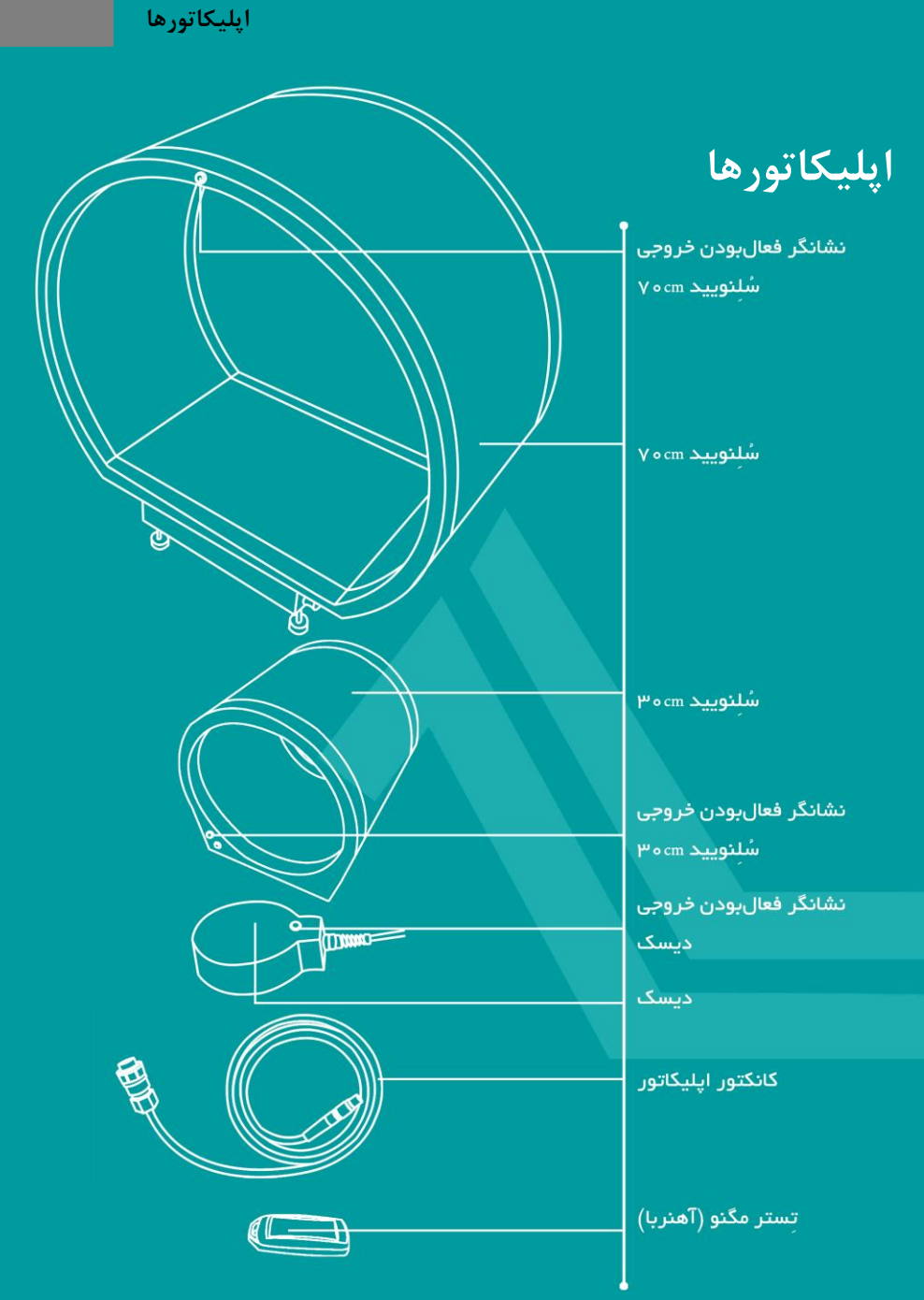

ايليكاتورها

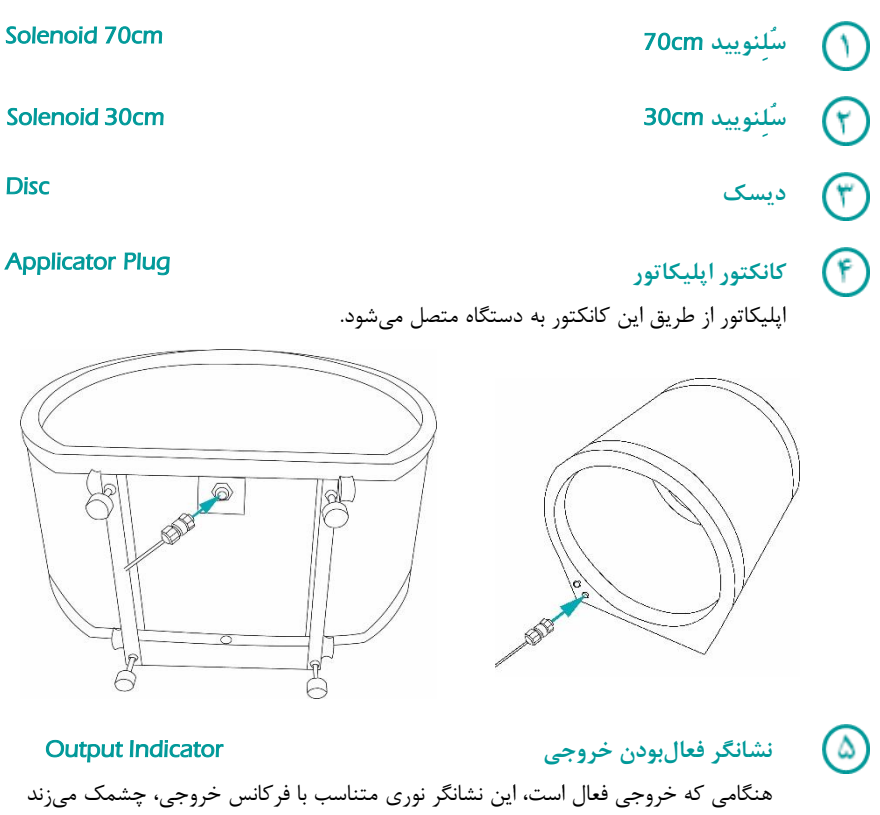

و با قطعشدن خروجی، خاموش میشود.

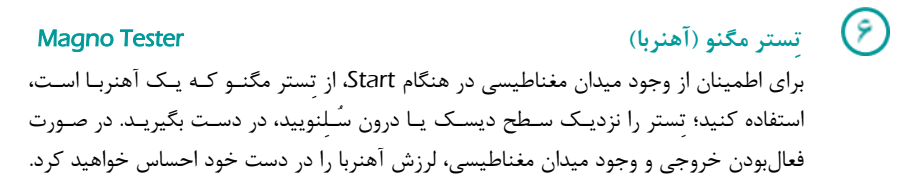

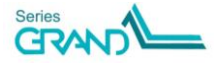

ویژگی مهم دستگاه Magno 915G، وجود تکنولوژی میدان متمرکز است؛ این ویژگی از پراکنـدگی میـدان مغناطیسی در محیط جلوگیری میکند که در نتیجهٔ آن، تأثیر میدان بـر اپراتـور و نیـز دسـتگاههای مجـاور، کاهش مییابد.

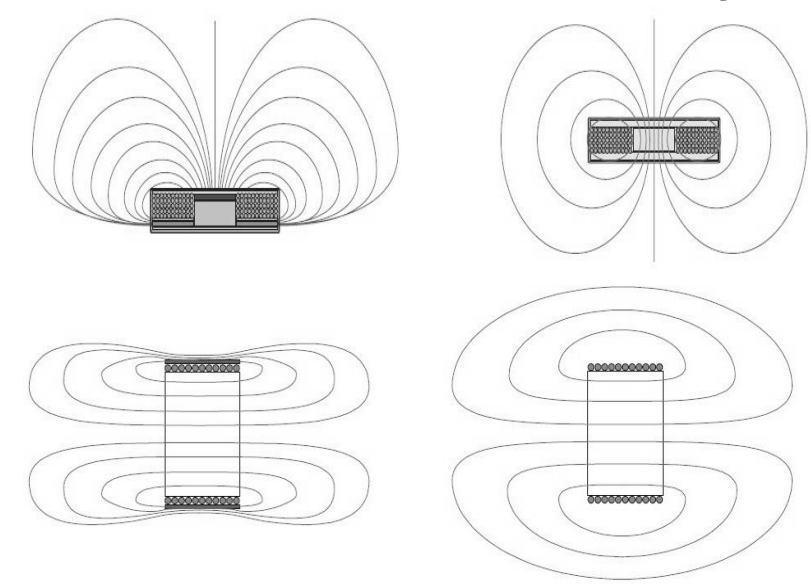

(ب) در تصاویر فوق، شکل (الف) حالتی را نشان میدهد که به دلیل عدم وجود این ویژگی، میدان مغناطیسی در اطراف ایلیکاتور پراکنده شدهاست و شکل (ب) نتیجه استفاده از تکنولوژی میدان متمرکز است.

## مقایسه اپلیکاتورهای سُالنویید و دیسک

- ماکزیمم شدت میدان مغناطیسی در اپلیکاتور دیسک نسبت به سُلنویید بیشتر است.
  حداکثر شدت میدان در دیسک ۱۱۰۰ گوس و در سُلنویید ۹۰ گوس است.
- الگوی توزیع مکانی میدان مغناطیسی در اپلیکاتور دیسک به صورت غیریکنواخت و موضعی است؛ بدین معنا که بزرگی میدان در نقاط مختلف سطح دیسک متفاوت است و به فاصله از

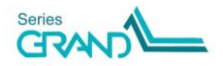

اپليكاتورها

مرکز دیسک بستگی دارد. میدان در مرکز بیشترین شدت را دارد و هرچه در سطح دیسک، از مرکز دورتر می شویم، شدت میدان کاهش می یابد. همچنین با افزایش فاصلهٔ عمودی از سطح دیسک، میدان کاهش می یابد، به طور مثال در فاصلهٔ 2cm از سطح، بزرگی میدان تقریباً به ۵۰ درصد مقدار آن در سطح، کاهش می یابد؛ این در حالیست که الگوی توزیع مکانی میدان مغناطیسی در اپلیکاتور سلنویید تقریباً همگن و یکنواخت است؛ بدین معنا که میدان مغناطیسی در کل فضای احاطه شده درون سلنویید، جهت و شدت تقریباً یکسانی دارد و در نتیجه یک میدان مغناطیسی تقریباً یکنواخت در کل این فضا ایجاد می شود.

در شکلهای زیر الگوی توزیع مکانی میدان مغناطیسی در اطراف دیسک و سُلنویید نشان داده شدهاست.

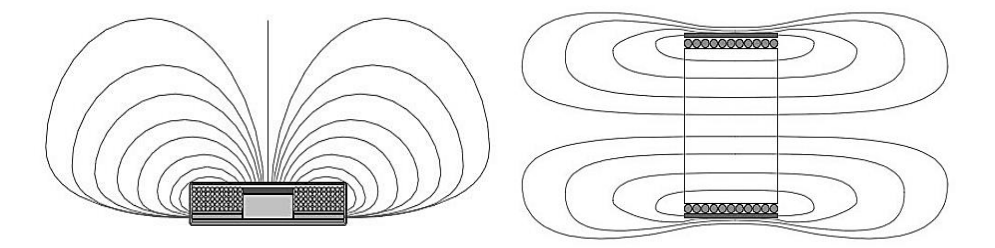

هنگام استفاده از اپلیکاتور دیسک باید قطب منفی - که برای درمان بیشتر توصیه شده است - روی بدن بیمار قرار گیرد؛ برای این منظور همواره باید، سمتی از دیسک که نشانگر نوری روی آن وجود دارد، به طرف بالا باشد و سمت دیگر روی روی روی آن وجود دارد، به بدن بیمار قرار گیرد (مطابق شکل روبهرو). دقت کنید هنگام استفاده از اپلیکاتور سُلنویید، بین میدان مغناطیسی در قطب منفی و قطب منفی و قطب منفی و قطب منفی و قطب منفی مختاطیسی در آطلب مثبت، تفاوتی وجود ندارد و بنابراین

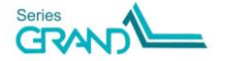

 باتوجه به اینکه اپلیکاتورهای سُلنویید و دیسک ویژگیهای متفاوتی دارند، کاربرد آنها نیز باهم متفاوت است. اپلیکاتور دیسک برای درمان ضایعههای موضعی و سطحی کاربرد دارد؛ اما سُلنویید در مواردی کاربرد دارد که نیاز است میدان مغناطیسی به بافتهای عمقی نفوذ کند.

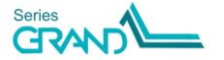

## مراحل نصب و راهاندازی

- ۱) دستگاه را از بستهبندی خارج کنید و تمام بخشهای آن را از وجود هرگونه آسیب ظاهری که ممکن
  است طی مراحل ارسال ایجاد شدهباشد، بررسی نمایید. درصورت وجود هر آسیبی، آن را به نمایندگی شرکت ارجاع دهید.
- ۲) دستگاه را در مکانی هموار و خشک قرار دهید؛ به صورتیکه مانعی در مقابل پنجرهٔ تهویه هوا وجود نداشته باشد.
- ۳) کابل برق را به قسمت ورودی برق دستگاه وصل کنید. دقت کنید کابل تا انتهای قسمت ذوزنقهای شکل، در ورودی برق دستگاه داخل شده باشد و کلید خاموش/وشن دستگاه، در حالت خاموش باشد.
- ۴) کانکتور اپلیکاتور را به سوکت خروجی کانال موردنظر (A یا B) متصل کنید. دقت کنید نقطهٔ قرمزرنگ روی کانکتور اپلیکاتور، مقابل نقطهٔ قرمزرنگ روی سوکت خروجی، قرارگیرد.
  - ۵) کلید خاموش/روشن دستگاه را در حالت روشن قرار دهید.
- ۶) با روشن کردن دستگاه، ابتدا صفحات بارگذاری نمایش مییابد. پس از اتمام نمایش این صفحات، مدتی برای بارگذاری کامل برنامه صبر کنید تا صفحهٔ Home نمایش یابد.
- ۲) در صفحهٔ Home، گزینهٔ Clinical Protocols را انتخاب کنید. صفحه ای حاوی لیست تمام برنامه های درمانی نمایش می یابد. برنامهٔ موردنظر خود را انتخاب کنید.
- Manual گزینهٔ Home گزینهٔ Home گزینهٔ Home کرینهٔ ایرامترهای دلخواه خود انجام دهید، در صفحهٔ Home گزینهٔ Operation را انتخاب نمایید.
- ۹) در صفحهٔ Therapy، مقدار هریک از پارامترهای درمان را به دلخواه خود تنظیم کنید؛ پارامترهایی مثل شدت میدان مغناطیسی، زمان درمان، فرکانس، شکلموج و غیره.
  - ۱۰) اپلیکاتور را در محل درمان قرار دهید.
  - ۱۱) در صفحهٔ Therapy، کلید Start را فشار دهید تا خروجی فعال و درمان آغاز گردد.
    - ۱۲) با اتمام زمان درمان، خروجی قطع و آلارم پایان درمان پخش میشود.
      - ۱۳) دستگاه را توسط کلید خاموش/روشن خاموش کنید.
        - ۱۴) دو شاخهٔ کابل برق را از پریز خارج کنید.

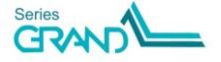

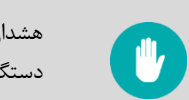

هشدار: استفاده از این دستگاه در فاصلهٔ کمتر از ۱ متر از دستگاه short wave یا دستگاههای رادیوفرکانسی که باعث تداخل الکترومغناطیس می شوند، ممنوع است.

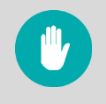

هشدار: برای مقابله با خطر شوک الکتریکی، دستگاه را به پریز ارتدار وصل کنیـد؛ اگر در اتصال ارت تردید دارید، دستگاه را به برق وصل نکنید.

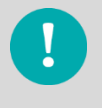

احتیاط: توصیه میشود فقط از متعلقات شرکت نوین برای درمان با ایـن دسـتگاه استفاده کنید.

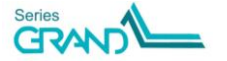

شرح پنجرههای نمایش

#### Loading

به محض روشن کردن دستگاه، ابت.دا صفحات بارگذاری نمایش مییابند. پس از اتمام نمایش این صفحات، مدتی برای بارگذاری کامل برنامه صبر کنید تا پنجرهٔ Home نمایش یابد.

#### Home

در قسمت میانی پنجرهٔ Home، ۴ گزینهٔ اصلی قابل انتخاب است:

- گزینیهٔ Manual Operation، برای درمان با پارامترهای دلخواه درنظر گرفته شدهاست.
- گزینـهٔ Clinical Protocols، لیست تمام برنامههای درمانی دستگاه را بـه ترتیب حـروف الفبا نشان میدهد.
- گزین<u>ب</u> Body Parts، برنامههای درمانی دستگاه را به تفکیک ناحیهٔ درمان نشان می دهد.
- گزینهٔ User Programs، لیست برنامههایی را که قبلاً توسط درمانگر ذخیره شدهاست، نشان میدهد.

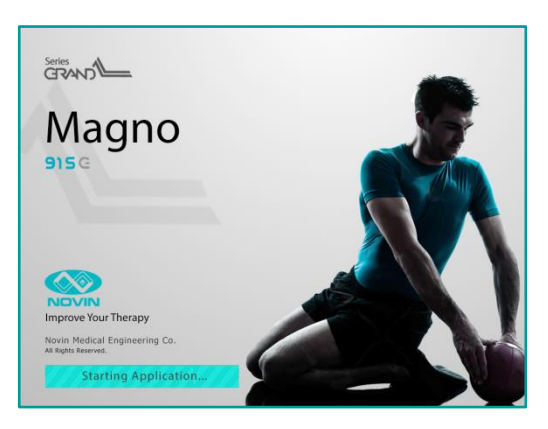

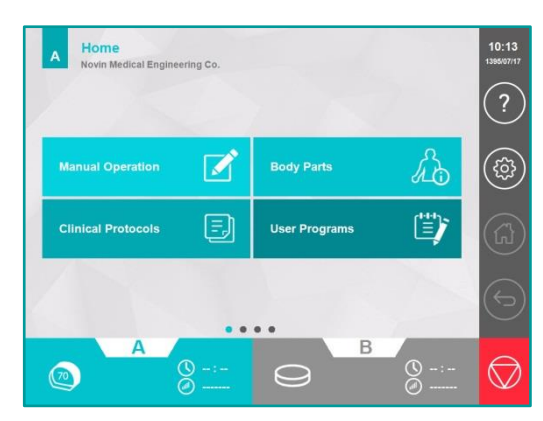

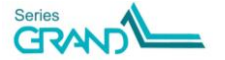

در سمت راست پنجرهٔ Home، نوار کنترل وجود دارد که شامل ۵ کلید است: (?) Help (پنجرهٔ راهنما)، (٢٠٠) Settings (بنجرهٔ تنظیمات) ، Home (بازگشت به ینجرهٔ Home )، (عازگشت به Sack (بازگشت به ينجرهٔ قبلي) و Stop (قطع شدن خروجي و توقف درمان).

بالای پنجرهٔ Home در سمت چپ، نام کانال انتخابشده (A یا B)، عنوان پنجـره (Home)، همچنـین نـام کلینیـک نمـایش داده شدهاسـت. عنـوان مـوردنظر خـود بـرای نـام کلینیـک را میتوانیـد در قسـمت "Settings/Display/Therapist Name" تغییر دهید.

برای انتخاب کانال خروجی (A یا B)، در نوار افقی پایین پنجرهٔ Tab ،Home کانال موردنظر را انتخاب کنید. توجه کنید اگر خروجی فعال باشد، مقادیر شدت میدان و زمان سپریشده از درمان، در Tab کانال مربوطه نوشته میشود؛ همچنین چنانچه اپلیکاتور به درستی به سوکت خروجی متصل و توسط دستگاه شناسایی شود، نماد گرافیکی آن در Tab کانال مربوطه نمایش میابد.

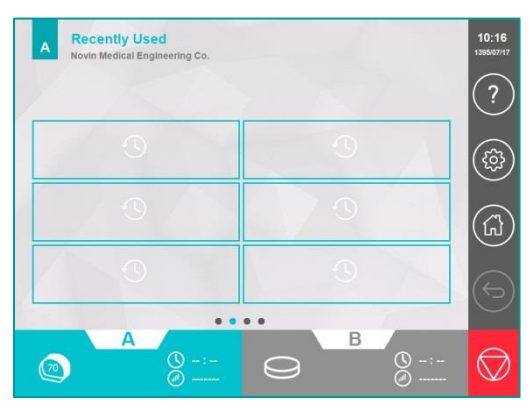

اگر در پنجرهٔ Home، دست خود را به سمت چپ یا راست بکشید (Swiping)، پنجرههای دیگری با عناوین Recently و "Favorites" نمایش مییابد. در پنجرهٔ Recently Used" نمایش مییابد. دسترسی سریع کاربر به آخرین برنامههای اجراشده، شش درمانی که اخیراً انجام شدهاند، نمایش داده میشود. در دو پنجرهٔ favorites نیز برنامههای برگزیدهٔ کاربر نشان داده میشوند. کاربر میتواند جهت سهولت دسترسی، به دلخواه حداکثر ۱۲

برنامهٔ پرکاربرد خود را به عنوان برنامهٔ برگزیده تعریف نماید.

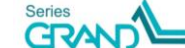

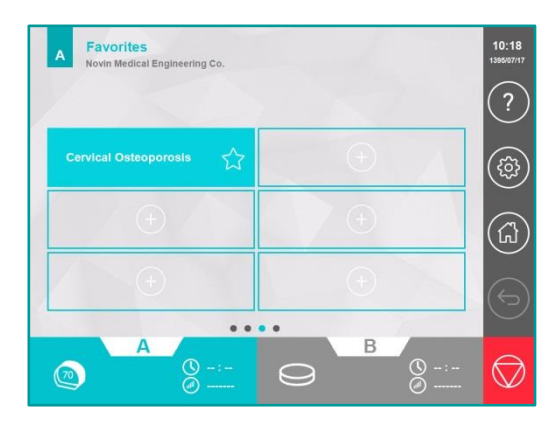

برای تعریف یک برنامهٔ برگزیده، یکی از Favorites کلید را در پنجرههای Favorites انتخاب کنید؛ با اینکار پنجرهای با عنوان Add to favorites باز میشود. از بین برنامههای درمانی یا برنامههای ذخیرهشده توسط کاربر، برنامهٔ مورد نظر خود را انتخاب کنید.

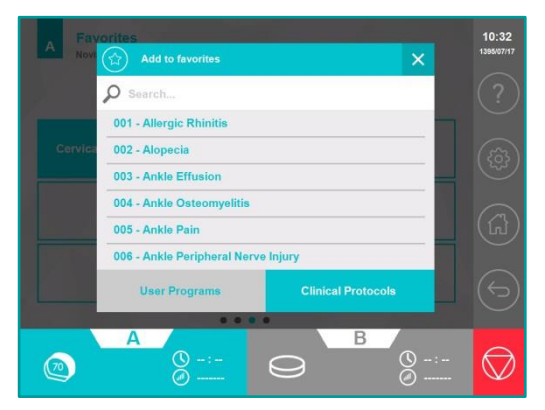

نکته: برای پاککردن یک برنامهٔ بر گزیده، انگشت خود را به مدت ۳ ثانیه روی کلید آن برنامه در پنجرهٔ Favorites نگه دارید؛ در پنجرهای که باز شد، کلید YES را انتخاب کنید تا برنامه پاک شود.

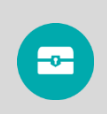

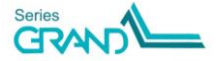

#### Manual Operation

با انتخاب گزینے Manual Operation در ينجرهٔ Home، ينجرهٔ Therapy در حالت تنظیم دستی باز می شود. در این ینج\_رہ می توانی\_د مق\_دار ہریے از پارامترهای درمان را به دلخواه خود تنظیم و درمان را اجرا کنید. با لمس کلید هر یارامتر، پنجرهای برای تنظيم مقدار آن پارامتر باز می شود. برای انتخاب مقدار موردنظر، یا از کلیدهای بالا و پایین استفاده نمایید، یا دست خود را

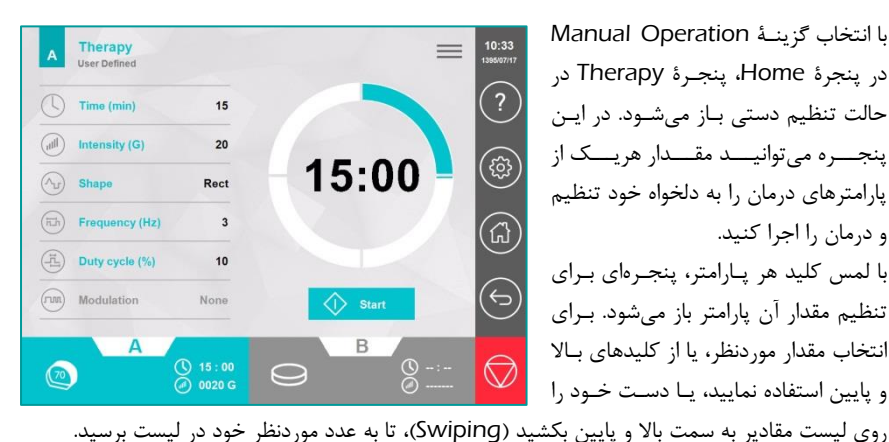

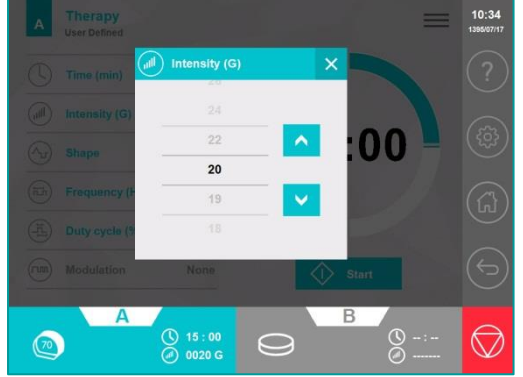

توجه کنید برای تنظیم شدت خروجی، علاوه بر کلید (الل) Intensity در پنجرهٔ Therapy، میتوان از کلیدهای چرخشی روی بدنهٔ دستگاه نیز استفاده کرد. کلید سمت چپ برای تنظیم شدت خروجی کانال A و کلید سمت راست برای تنظیم شدت خروجی کانال B است.

كليد تنظيم پارامترهاى درمان لTime این کلید برای تنظیم زمـان درمان است. زمان درمان از ۱ تا ۶۰ دقیقه قابل تنظیم است.

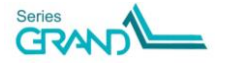

الله) Intensity: این کلید برای تنظیم شدت میدان مغناطیسی (برحسب واحد گوس) است. حداکثر مقدار قابل انتخاب برای شدت میدان، با توجه به اَپلیکاتور انتخابشده و مقادیر تنظیم شده برای پارامترهای فرکانس و % Duty Cycle، متفاوت خواهد بود.

Shape این کلید برای انتخاب شکل موج میدان مغناطیسی است. میدان به دو صورت پیوسته یا Shape این کلید برای انتخاب شکل مثلثی، مستطیلی، سینوسی و نمایی قابل انتخاب است.

Frequency کاید برای تنظیم فرکانس میدان در حالت پالسی است. در صورت انتخاب شکل موج مستطیلی (Rectangular)، فرکانس در بازهٔ ۰/۱ تا ۱۷۰ هرتز و در صورت انتخاب شکل موجهای Sine ،Exponential ،Triangle، فرکانس در بازهٔ ۰/۱ تا ۸۰ هرتز قابل تنظیم است.

Duty Cycle : % Duty Cycle در حالت پالسی، حداکثر در بازهٔ ٪۱ تا ٪۵۰ قابل تنظیم است. توجه کنید بازهٔ قابل انتخاب برای % Duty Cycle، با توجه به شکل موج و فرکانس انتخاب شده، محدود می شود.

Modulation؛ این پارامتر برای تنظیم مدولاسیون شکلموج خروجی است.

T

توجه: اگر پارامتر Shape در حالت Continuous (میدان مغناطیسی پیوسته) تنظیم شود، کلیدهای Frequency و Duty Cycle غیرفعال خواهند شد.

پس از تنظیم پارامترهای درمان، با لمس کلید با خاتمهٔیافتن زمان درمان، خروجی قطع و آلارم پایان درمان پخش میشود. برای توقف اضطراری خروجی میتوانید در نوار کنترل سمت راست، کلید را فشار دهید. با اینکار خروجی هر دو کانال قطع و درمان متوقف خواهد شد. اگر میخواهید وقفهای در درمان ایجاد کنید، از کلید کلید Puase استفاده کنید. برای ادامهٔ مجدد درمان، کلید Start را انتخاب کنید.

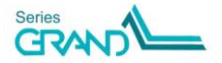

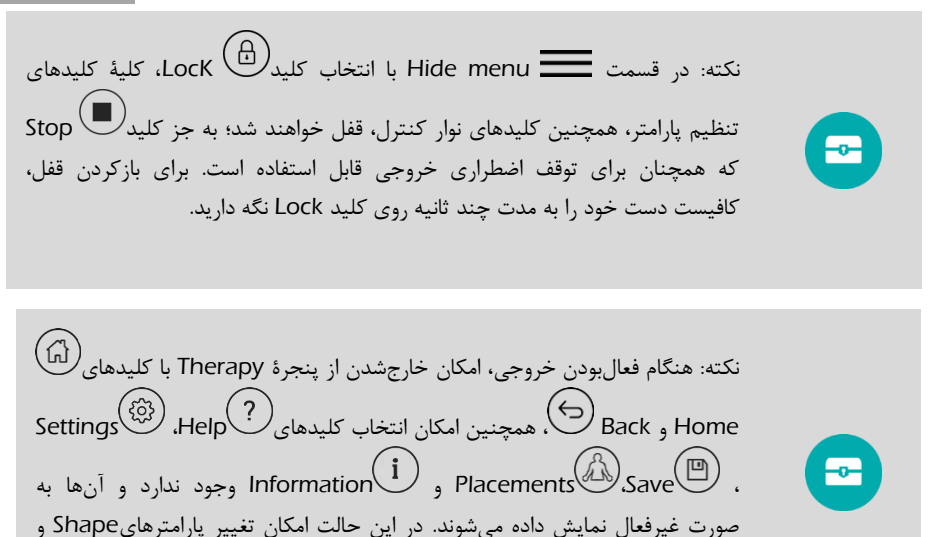

رو ایر این میسر نیست. Modulation نیز میسر نیست.

#### **Output Window**

اگر حداقل یکی از کانالهای خروجی در وضعیت Start باشد، ۳۰ ثانیه پس از انجام آخرین تنظیمات یا با لمس tab کانال فعال، پنجرهٔ Output نمایش میابد. در این پنجره زمان باقیمانده از درمان، شدت خروجی و نماد گرافیکی اپلیکاتور متصل نمایش داده میشود.

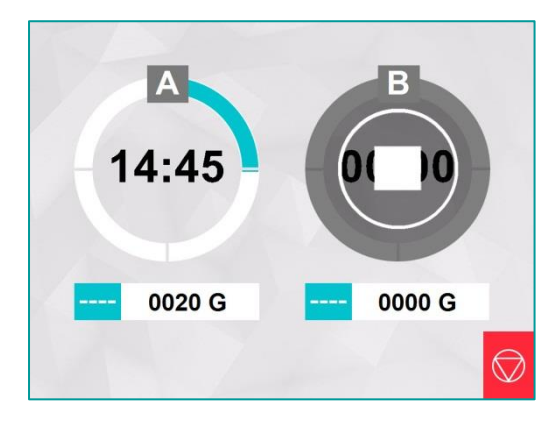

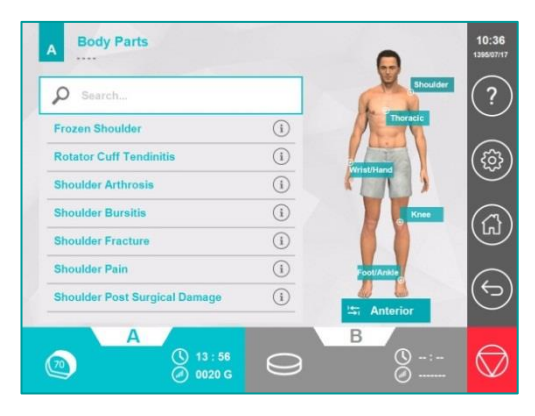

#### **Body Parts**

اگر در پنجرهٔ Home گزینهٔ Body اگرینهٔ Parts Parts انتخاب شود، پنجرهای با عنوان Body Parts باز میشود. در این پنجره، برنامههای درمانی دستگاه براساس نواحی بدن دستهبندی شدهاند. ابتدا در سمت راست پنجره (در نمای قدامی یا خلفی بدن) ناحیهٔ موردنظر را انتخاب کنید تا لیست برنامههای مربوط به آن ناحیه

نمایش یابد. سپس نام برنامهٔ موردنظر را لمس کنید تا پنجرهٔ Therapy مربوط به آن برنامه نمایش یابـد. در این پنجره با فشردن کلید Start برنامه را اجرا کنید. توجه کنید در این پنجره میتوانید پارامترهای درمـان را به مقادیری غیر از مقادیر پیشنهادی ما تغییر دهیـد، امـا تغییـرات شـما هیچگـاه در برنامـهٔ درمـانی ذخیـره نخواهد شد.

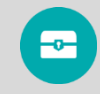

نکته: برای پیدانکردن برنامهٔ درمانی موردنظر، میتوانید از امکان جسـتجو اسـتفاده کنیـد. برای اینکار در قسمت Search، بخشی از نام یا شمارهٔ برنامه را تایپ کنید.

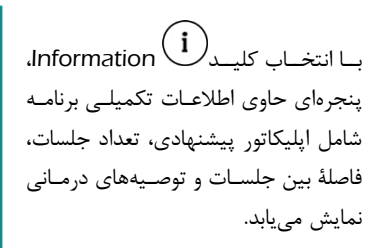

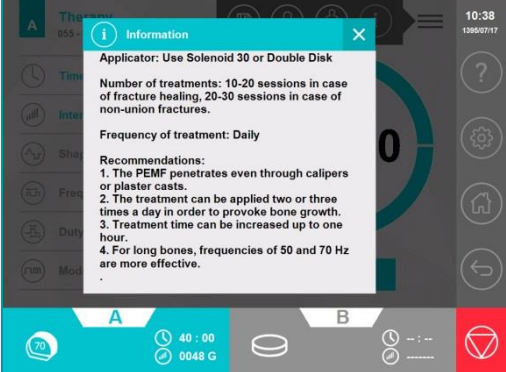

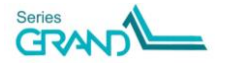

اگر بالای پنجرهٔ Therapy در قسمت Hide menu کلید اکر بالای پنجرهٔ Hide، کلید اکر باز میشود که در آن تصاویری از نحوهٔ قرارگیری اپلیکاتور در محل درمان وجود دارد. با لمس هریک از تصاویر کوچک در سمت راست پنجره، آن تصویر در سمت چپ در نمایی بزرگتر نمایش داده میشود.

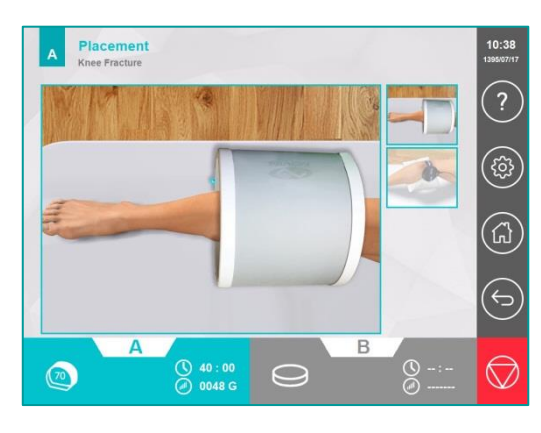

#### **Clinical Protocols**

اگر در پنجرهٔ Home گزینهٔ Clinical Protocols انتخاب شود، پنجرهای با عنوان Clinical Protocols باز می شود. در این پنجره، تمام برنامههای درمانی شدهاند. نام برنامهٔ موردنظر را لمس کنید تا پنجرهٔ Therapy مربوط به آن برنامه نمایش یابد. در این پنجره با فشردن کلید Start برنامه را اجرا کنید.

| Search                              |            |
|-------------------------------------|------------|
| 001 - Allergic Rhinitis             | i          |
| 002 - Alopecia                      | (i)        |
| 003 - Ankle Effusion                | <u>(</u> ) |
| 004 - Ankle Osteomyelitis           | <u>(i)</u> |
| 005 - Ankle Pain                    | i          |
| 006 - Ankle Peripheral Nerve Injury | (i)        |
| 007 - Ankylosing Spondylitis        | (i)        |
|                                     | · ·        |

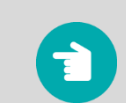

توجه: اگر حین درمان، اتصال اپلیکاتور به دستگاه به هر نحوی قطع شود، خروجی متوقف میشود و پیغام خطای "Applicator Disconnection" نمایش مییابد.

هشدار: در درمان با شدت خروجی بالا، به علت ایجاد میدان مغناطیسی قوی، اپلیکاتور گرم میشود. در صورت مشاهدهٔ پیغام "Over Temperature"، درمان را متوقف و مدتی صبر کنید تا اپلیکاتور خنک شود. پس از برگشتن به دمای مجاز میتوانید درمان را ادامه دهید، مدتزمان لازم برای خنکشدن اپلیکاتور در دمای معمولی اتاق (C ° C)، حدود ۱۵دقیقه است.

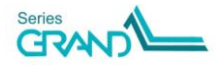

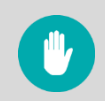

هشدار: دقت کنید بیمار حین درمان، وسایل فلزی مثل ساعت، کمربند و ... همـراه بـا خـود نداشته باشد.

#### Save As

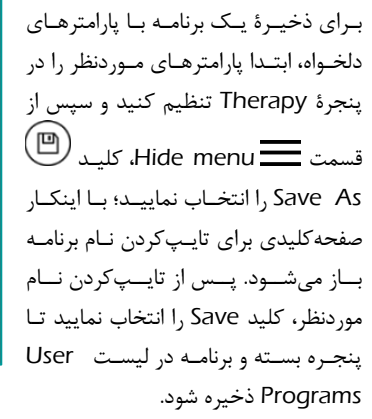

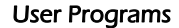

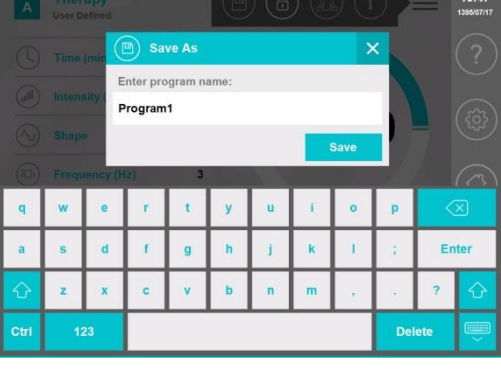

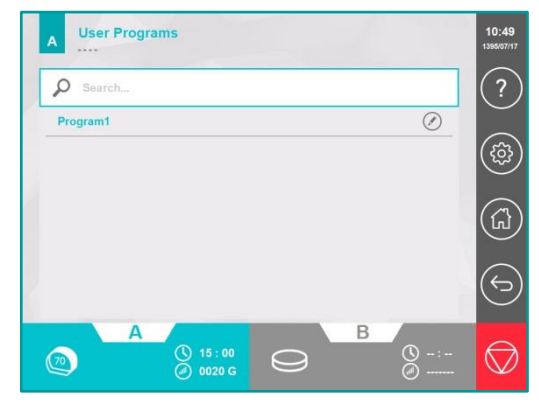

با انتخاب گزینهٔ User Programs در پنجرهٔ Home، پنجرهای با عنوان User Programs باز می شود. این پنجره لیست برنامههایی را که توسط کاربر ذخیره شدهاست، نشان می دهد. نام برنامهٔ موردنظر را انتخاب نمایید تا پنجرهٔ Therapy مربوط به آن باز شود. با انتخاب کلید Start، برنامه را اجرا کنید.

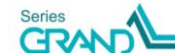

در صورت تمایل به پاککردن یک برنامه، انگشت خود را به مدت چند ثانیـه روی نـام برنامـه نگـه داریـد؛ در پنجرهای که باز شد، کلید YES را انتخاب نمایید تا برنامه از لیست پاک شود. اگر بخواهید تمـام برنامـههای ذخیرهشـده را بـه صـورت یکجـا پـاک کنیـد، بـه قسـمت Reset در پنجـرهٔ Settings بروید و گزینهٔ Erase User Programs را انتخاب نمایید.

در صورت تمایل به اصلاح و تغییر مقادیر پارامترهای درمان در یک برنامهٔ ذخیرهشده، کلید Edit در مقابل نام برنامه را انتخاب کنید؛ بدین ترتیب پنجرهٔ Therapy Edit نمایش مییابد. در ایـن پنجـره ابتـدا مقادیر پارامترها را تغییر دهید و پس از آن کلید Save را انتخاب نمایید تا مقادیر جدیـد جایگزین مقادیر قبلی شوند.

#### Settings

با انتخاب کلید کنتـرل سـمت راسـت صـفحه، پنجـرهٔ Settings باز می شود. در ایـن پنجـره، امکـان تغییـر تنظیمـات دسـتگاه شـامل تنظیمات بلنـدی صـدا، تـم، سـایز فونـت، آلارم پایـان درمـان و ... درنظـر گرفتـه شدهاست.

#### Settings/ Applicator test

اگر گزیند Applicator Test در پنجرهٔ Settings انتخاب شود، پنجرهای با عنوان Settings/Applicator Test میشود. با انتخاب هریک از گزینههای Test Applicator CHA یا Test کیاتور Applicator CHB تست اپلیکاتور متصل به کانال مربوطه شروع و پنجرهای جهت نمایش نتیجهٔ تست باز میشود. پس از اتمام تست، در صورت اتصال

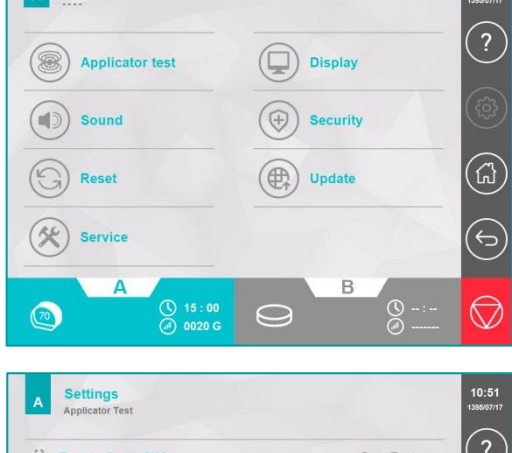

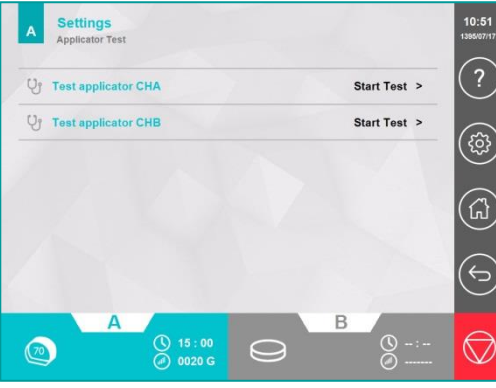

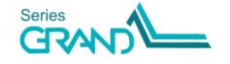

Settings

صحیح اپلیکاتور و مثبتبودن نتیجهٔ تست، نماد گرافیکی اپلیکاتورِ متصل، دما و اندوکتانس اپلیکاتور نمایش مییابد؛ همچنین عبارت !Test Ok پایین پنجره نوشته میشود؛ اما در صورت بروز خطاهای احتمالی، Error Code مربوطه در کادر قرمزرنگ پایین پنجره نوشته میشود.

#### Settings/Sound

اگر گزینهٔ Sound در پنجـرهٔ Settings انتخـاب شـود، پنجـرهای بـا عنـوان Settings/Sound باز می شود. در ایـن پنجره امکان تنظیم پارامترهای زیر وجـود دارد:

 Alarm Tone با انتخاب گزینهٔ Alarm Tone پنجرهای جهت انتخاب آلارم پایان درمان باز می-شود. در این پنجره، ۱۰ آلارم گفتاری که خاتمهٔ درمان را با ذکر شمارهٔ کابین عنوان می کنند (مثلاً به صورت "پایان درمان کابین شمارهٔ مورت "پایان درمان کابین شمارهٔ موریک از آلارمها، آلارم مربوطه انتخاب و پنجره بسته میشود.
 آلارم، آلارم مربوطه پخش مقابل نام هر آلارم، آلارم مربوطه پخش مقابل نام هر

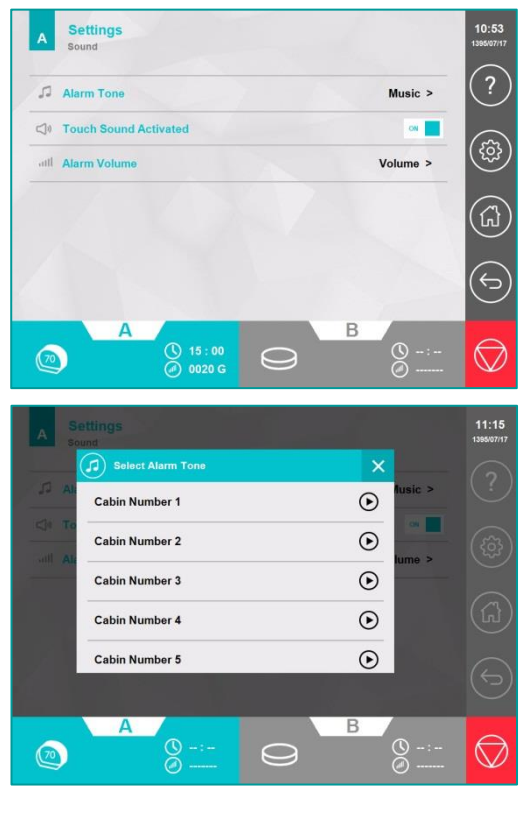

 Touch Sound Sound Activated یعنی هنگام لمس کردن کلیدها، یک بوق کوتاه پخش شود. توسط گزینهٔ Touch Sound Activated میتوان این امکان را فعال یا غیرفعال کرد؛ با انتخاب این کلید، امکان Touch Sound از حالت ON به حالت OFF یا برعکس، تغییر وضعیت میدهد. در حالت پیش فرض، این گزینه فعال است.

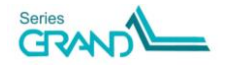

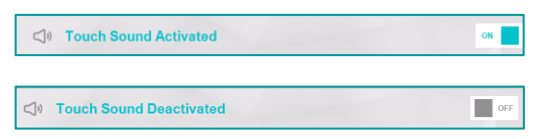

Alarm Volume با انتخاب گزینهٔ
 Alarm Volume پنجرهای جهت
 تنظیم بلندی صدای آلارم باز می شود. برای تنظیم بلندی صدا، Slide
 مارا به سمت چپ یا راست
 بکشید.

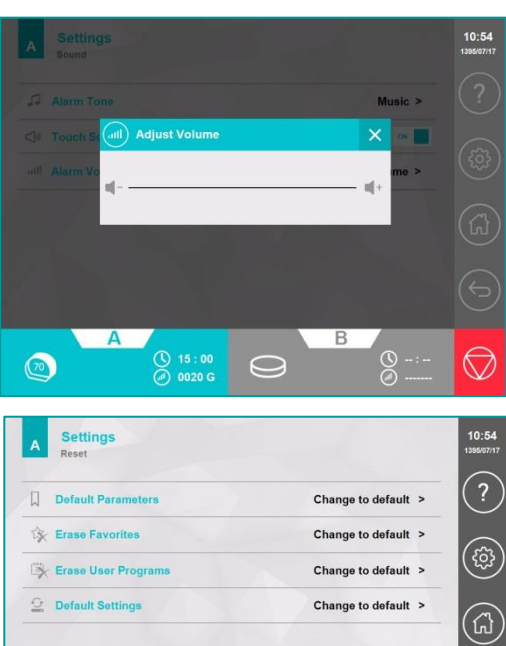

#### Settings/Reset

اگر گزینـهٔ Reset در پنجـرهٔ Settings انتخـاب شـود، پنجـرهای بـا عنـوان Settings/Reset بـاز میشود. در ایـن پنجره امکاناتی برای بازگرداندن تنظیمات دسـتگاه بـه حالـت اولیـه درنظـر گرفتـه شدهاست که عبارتند از:

Default Parameters: با انتخاب ایین گزینه، مقادیر پارامترهای درمان در قسمت "Manul Operation/Therapy" به مقادیر پیشفرض کارخانه بازمیگردد.

E

 $\bigcirc$ 

Erase Favorites: با انتخاب این گزینه، تمام برنامههایی که کاربر در صفحات favorites، آنها را به عنوان برنامهٔ برگزیده تعریف کردهاست، پاک خواهند شد.

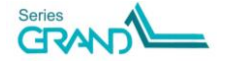

70

() 15 : 00 () 0020 G

 $\bigcirc$ 

Erase User Programs: با انتخاب این گزینه، تمام برنامههای ذخیره شده در پنجرهٔ User Programs، پاک خواهند شد.

Default Settings: این گزینه برای بازگرداندن تمام تنظیمات دستگاه، به حالت پیشفرض کارخانه است. این تنظیمات عبارتند از:

Touch Sound ،Password ،Therapist Name ،Font size ،Theme

#### Settings/Display

اگر گزینهٔ Diplay در پنجرهٔ Settings انتخاب شود، پنجرهای با عنوان Settings/Diplay باز می شود. در این پنجره امکاناتی برای تغییر تنظیمات نمایشی دستگاه به دلخواه کاربر درنظر گرفته شدهاست که عبارتند از: آرفته شدهاست که عبارتند از: وجود دارد. در این قسمت امکان وجود دارد. Settisze

پنجرهای باز میشود که در آن امکان انتخاب سه حالت نمایشیِ Medium ،Large و Small و Small و دود دارد.

Therapist Name: با انتخاب این گزینه، پنجرهای همراه با صفحه کلید باز می شود که بایـد نـام دلخواه خود را در آن تایپ و ذخیره کنیـد. ایـن نـام، بـالای پنجـرهٔ Home در سـمت چـپ نمـایش می یابد.

Date and Time: در این قسمت امکان تنظیم ساعت (با فرمت ۲۴ ساعته) و تاریخ شمسی (روز/ماه/سال) وجود دارد. زمان و تاریخ، سمت راست صفحه بالای نوار کنترل نمایش مییابد.

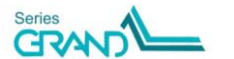

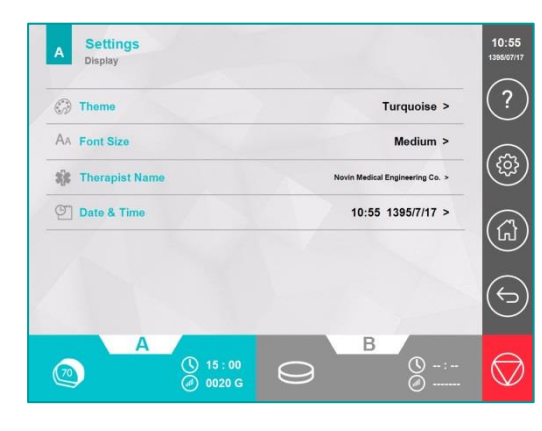

شرح ينجرههاي نمايش

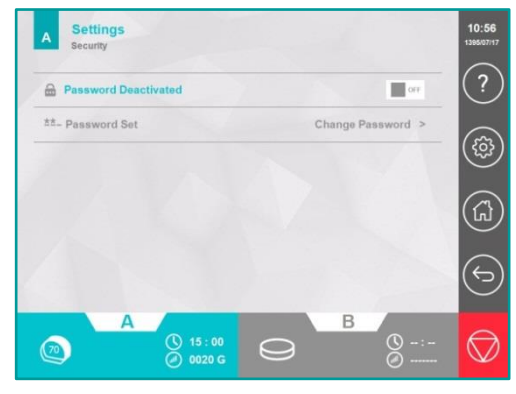

Settings/Security

اگر گزینهٔ Security در پنجـرهٔ Settings انتخاب شود، ينجر واي با عنوان Settings/Security باز می شود. در این پنجره می توان برای جلوگیری از استفادة دستكاه توسط افراد غيرذيربط، برای آن رمز ورود تعریف کرد؛ بدینتریب پس از روشن کردن دستگاه، ابتدا از کاربر رمز ورود درخواست می شود. با انتخاب كليد Password Activated، مى توان اين قابليت را از حالت OFF به حالت ON يا برعكس، تغيير وضعيت داد. در صورت انتخاب حالت ON، کلید Password Set فعال می شود؛ با انتخاب این کلید، پنجرمای باز می شود که باید در آن کلمهٔ

> عبور قبلی و جدید را وارد نمایید. مقدار ييش فرض كلمة عبور، "0000" است.

#### Settings/Update

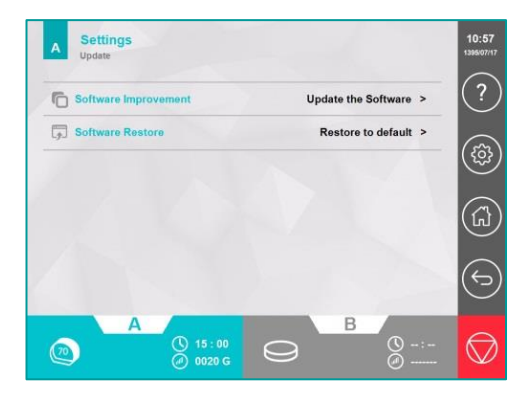

اگر گزینـهٔ Update در پنجـرهٔ Settings انتخاب شود، پنجرهای با عنوان Settings/Update باز می شود. در این ینجـره امکانــاتی بــرای بروزرســانی نرمافــزار دستگاه در نظر گرفته شدهاست. برای بروزرسانى نرمافزار، ابتدا نسخهٔ جدید نرمافـزار را روی یک حافظه فلش کپی نموده و سـپس آن را بـه يـورت USB يشـت دسـتگاه وصـل نمایید؛ یـس از آن، گزینــهٔ Software Improvement را انتخاب كنيد تا نرمافزار بروزرسانی شود.

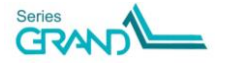
درصورت بروز هرگونه اشکال هنگام بروزرسانی نرم افزار، گزینـهٔ Software Restore را انتخـاب نماییـد تـا نرمافزار دستگاه به نسخهٔ اولیه باز بازگردد.

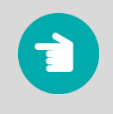

توجه: بروزرسانی نرمافزار حدود ۳۰ دقیقه به طول میانجامد؛ در ایـن مـدت، بـرق ورودی دستگاه را قطع نکنید.

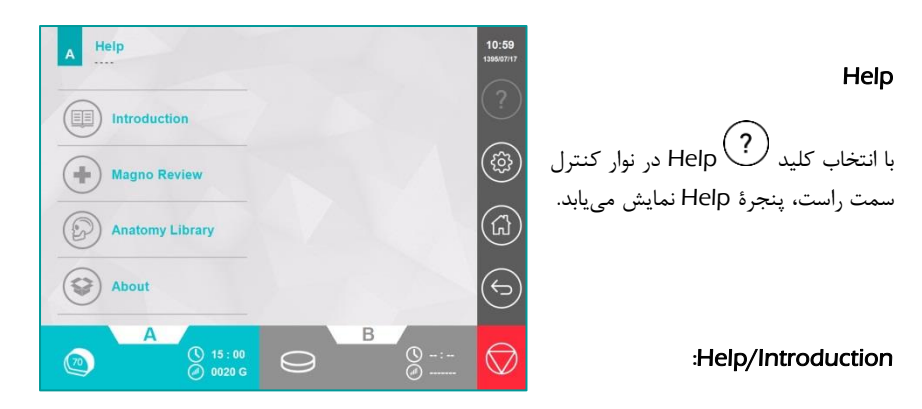

برای آموزش نحوهٔ کار با دستگاه، این گزینه را انتخاب کنید. در پنجرهٔ Help/Introduction با استفاده از کلید عنوان، نمایش یابد. توجه کنید، ممکن است مطالب یک عنوان بیش از یک صفحه باشد؛ در اینصورت برای مشاهدهٔ صفحات بعدی یا قبلی، دست خود را به سمت راست یا چپ بکشید (Swiping) تا بین صفحات جابهجا شوید.

> با انتخاب کلیدهای ک قبلی و بعدی ، میتوان بین عناوین فهرست جابهجا شد. با انتخاب کلید ان می میتوانید فیلم آموزشی نحوهٔ کار با دستگاه را مشاهده کنید.

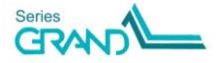

شرح پنجرههای نمایش

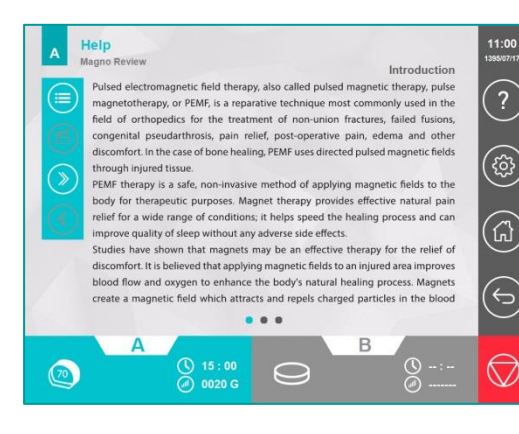

#### :Help/Magno Review

با انتخاب گزینهٔ Magno Review، می توانید مطالبی پیرامون مدالیته مغناطیس درمانی مطالعه نمایید؛ این مطالب شامل معرفی مدالیته، اصول فیزیکی، آثار فیزیولوژیک، کاربردها، موارد احتیاط و منع استفاده است.

#### :Help/Anatomy Library

با انتخاب گزینهٔ Anatomy Library می توانید مجموعه ای از تصاویر آنا تومی پر کاربرد را به تفکیک نواحی بدن در سه سطح عضله، عصب و استخوان مشاهده نمایید.

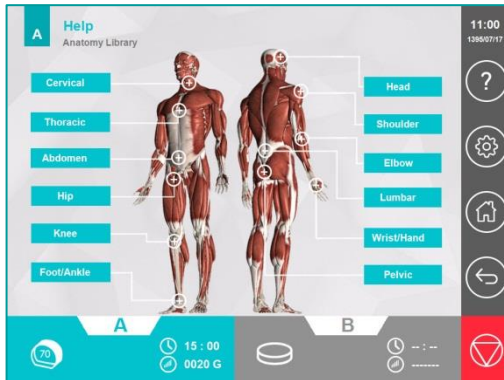

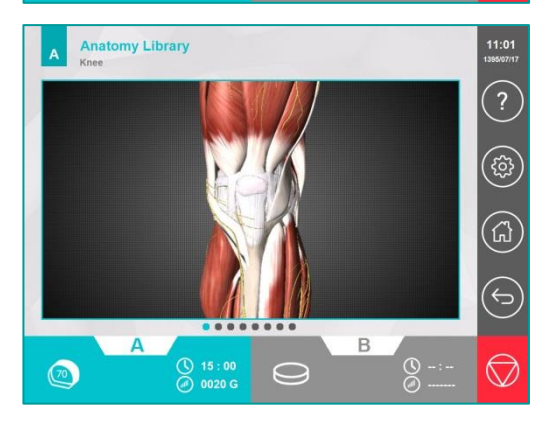

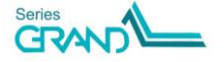

| 1- Allergic Rhinitis                      | ۱ – التهاب آلرژیک مخاط بینی |
|-------------------------------------------|-----------------------------|
| 2- Alopecia                               | ۲- آلوپسى                   |
| 3- Ankle Effusion                         | ۳- افيوژن مچ پا             |
| 4- Ankle Osteomyelitis                    | ۴- اُستئومیلیت مچ پا        |
| 5- Ankle Pain                             | ۵- درد مچ پا                |
| 6- Ankle Peripheral Nerve Injury          | ۶- آسیب اعصاب محیطی مچ      |
| 7- Ankylosing Spondylitis                 | ۷- اسپوندیلوز آنکیلوزان     |
| 8- Atherosclerosis                        | ۸- تصلب شریان               |
| 9- Atopic Eczema                          | ۹- اگزمای آتوپیک            |
| 10- Brachial Neuralgia                    | ۱۰ - درد اعصاب شبکه بازرویی |
| 11- Bronchial Asthma                      | ۱۱ – آسم                    |
| 12- Bronchitis                            | ۱۲ – برونشيت                |
| 13- Carpal Tunnel Syndrome                | ۱۳- سندرم تونل کارپال       |
| 14- Cervical Muscles Spasm                | ۱۴- اسپاسم عضلات گردن       |
| 15- Cervical Osteoporosis                 | ۱۵- پوکی استخوان گردن       |
| 16- Cervical Pain                         | ۱۶- درد گردن                |
| 17- Cervical Spondylosis                  | ۱۷- اسپوندیلوز گردن         |
| 18- Chronic Obstructive Pulmonary Disease | ۱۸- بیماری انسداد ریوی مزمر |
| 19- Coxalgia                              | ۱۹ - درد دنبالچه            |
| 20- Dermatitis                            | ۲۰- درماتیت                 |
| 21- Dupuytren's Contracture               | ۲۱- کانترکچر دوپویترون      |
| 22- Dysmenorrhea                          | ۲۲- دیسمنوره                |
| 23- Elbow Fracture                        | ۲۳- شکستگی آرنج             |
| 24- Elbow Muscles Contracture             | ۲۴- کانترکچر عضلات آرنج     |
| 25- Elbow Myositis                        | ۲۵- ميوزيت آرنج             |
| 26- Elbow Pain                            | ۲۶- درد آرنج                |
| 27- Elbow Post Surgical Damage            | ۲۷- عوارض پس از جراحی آرن   |

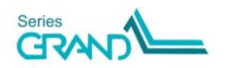

| 28- Endometriosis                       | ۲۸- اندومتريوز                 |
|-----------------------------------------|--------------------------------|
| 29- Facial Nerve Pain                   | ۲۹- درد عصب فاشیال             |
| 30- Facial Palsy                        | ۳۰- فلج عصب فاشيال             |
| 31- Foot Peripheral Circulatory Disease | ۳۱- مشکلات گردش خون محیطی پا   |
| 32- Foot Sudeck's Dystrophy             | ۳۲- دیستروفی سودوک پا          |
| 33- Frozen Shoulder                     | ۳۳– شانهٔ منجمد                |
| 34- Golfer's Elbow                      | ۳۴- آرنج گلف بازان             |
| 35- Hand Effusion                       | ۳۵- افيوژن دست                 |
| 36- Hand Peripheral Circulatory Disease | ۳۶- مشکلات گردش خون محیطی دست. |
| 37- Hand Rheumatoid Arthritis           | ۳۷- آرتریت روماتوئید دست       |
| 38- Hand Sudeck's Dystrophy             | ۳۸- دیستروفی سودوک دست         |
| 39- Headache (Migraine)                 | ۳۹- سردرد (میگرنی)             |
| 40- Headache (Simple)                   | ۴۰- سردرد (ساده)۴۰             |
| 41- Headache (Tension)                  | ۴۱- سردرد (تنشی)               |
| 42- Hematoma                            | ۴۲– هماتوم                     |
| 43- Hip Arthrosis                       | ۴۳- آرتروز هيپ                 |
| 44- Hip Bursitis                        | ۴۴- التهاب بورس مفصل هيپ       |
| 45- Hip Contusion                       | ۴۵- کوفتگی هیپ                 |
| 46- Hip Fracture                        | ۴۶- شکستگی هیپ                 |
| 47- Hip Muscles Contracture             | ۴۷- کانترکچر عضلات هیپ         |
| 48- Hip Osteoporosis                    | ۴۸- پوکی استخوان هیپ           |
| 49- Hip Pain                            | ۴۹- درد هیپ                    |
| 50- Hip Post Surgical Damage            | ۵۰- عوارض پس ازجراحی هیپ       |
| 51- Hip Tendinitis                      | ۵۱– التهاب تاندون های هیپ      |
| 52- Ischialgia                          | ۵۲- درد ایسکیوم                |
| 53- Knee Arthrosis                      | ۵۳– آر تروز زانو               |
| 54- Knee Effusion                       | ۵۴– افیوژن زانو                |
| 55- Knee Fracture                       | ۵۵- شکستگی زانو                |
| 56- Knee Ligament Sprain                | ۵۶- کشیدگی رباط زانو           |
| 57- Knee Muscles Contracture            | ۵۷- کانترکچر عضلات زانو        |
|                                         |                                |

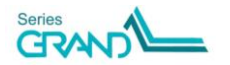

| 58- Knee Muscle Strain            | ۵۸- کشیدگی عضلات زانو             |
|-----------------------------------|-----------------------------------|
| 59- Knee Osteochondrosis          | ۵۹- استئوكندروزيز زانو            |
| 60- Knee Pain                     | ۶۰- درد زانو                      |
| 61- Knee Post Surgical Damage     | ۶۱- عوارض پس ازجراحی زانو         |
| 62- Low Back Pain                 | ۶۲- کمر درد                       |
| 63- Lumbar Muscles Spasm          | ۶۳- اسپاسم عضلات کمر              |
| 64- Lumbar Osteoporosis           | ۶۴- پوکی استخوان کمر              |
| 65- Lumbar Post Surgical Damage   | ۶۵- عوارض پس ازجراحی کمر          |
| 66- Lumbar Spondylosis            | ۶۶- اسپوندیلوز کمر                |
| 67- Lymphoedema                   | ۶۷- ادم لنفاوی                    |
| 68- Metatarsalgia                 | ۶۸- درد متاتارس                   |
| 69- Multiple Sclerosis (Fatigue)  | ۶۹- ام اس(خستگی)                  |
| 70- Myalgia                       | ۷۰- درد عضلانی                    |
| 71- Parkinson (Balance)           | ۷۱- پارکینسون                     |
| 72- Pelvic Osteoporosis           | ۷۲- پوکی استخوان لگن              |
| 73- Pelvic Pain                   | ۷۳- درد لگن                       |
| 74- Perthes Disease               | ۷۴- بیماری پرتس                   |
| 75- Phantom Limb Pain             | ۷۵– درد فانتوم اندام              |
| 76- Psoriasis                     | ۷۶- پسوریازیس                     |
| 77- Rotator Cuff Tendinitis       | ۷۷- التهاب تاندون های روتاتور کاف |
| 79- Scar                          | ۷۸- جای زخم                       |
| 79- Sciatalgia                    | ۷۹- درد سیاتیک                    |
| 80- Shoulder Arthrosis            | ۸۰- آرتروز شانه                   |
| 81- Shoulder Bursitis             | ۸۱– التهاب بورس مفصل شانه         |
| 82- Shoulder Fracture             | ۸۲- شکستگی شانه                   |
| 83- Shoulder Pain                 | ۸۳– درد شانه                      |
| 84- Shoulder Post Surgical Damage | ۸۴- عوارض پس ازجراحی زانو         |
| 85- Sinusitis (Acute)             | ۸۵- سینوزیت (حاد)                 |
| 86- Sinusitis (Chronic)           | ۸۶- سینوزیت (مزمن)                |
| 87- Tennis Elbow                  | ۸۷- آرنج تنيسبازان                |

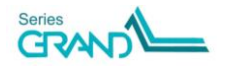

| 88- Thoracic Muscles Spasm           | ۸۸- اسپاسم عضلات توراسیک     |
|--------------------------------------|------------------------------|
| 89- Thoracic Pain                    | ۸۹- درد توراسیک              |
| 90- Thrombophlebitis                 | ۹۰- ترومبوفلبيت              |
| 91- Trigeminal Neuralgia             | ۹۱- درد عصب تریجمینال        |
| 92- Wound                            | ۹۲- زخم                      |
| 93- Wrist Osteomyelitis              | ۹۳- استئومیلیت مچ دست        |
| 94- Wrist Pain                       | ۹۴- درد مچ دست               |
| یت 95- Wrist Peripheral Nerve Injury | ۹۵- آسیب اعصاب محیطی مچ دس   |
| 96- Wrist Tendinitis                 | ۹۶- التهاب تاندون های مچ دست |

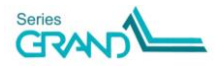

# خدمات پس از فروش

شرکت مهندسی پزشکی نوین این محصول را در برابر هرگونه عیب و نقص در تولید، به مدت یکسال از تـاریخ خرید تضمین مینماید و متعهد میشود درصورت بروز هرگونه اشکال احتمالی در قطعات یا ساخت محصول، پس از مرجوعشدن آن به شرکت، در اسرع وقت نسبت به تعمیر یا جایگزینی آن اقدام کند. به منظور استفاده از سرویس، باید محصول به مرکز خدمات پس از فروش شرکت، ارجاع داده شود.

> مرکز خدمات پس از فروش: اصفهان- خیابان چهارباغ بالا- مجتمع پارسیان- شمارهٔ ۵۱۰ صندوق پستی ۸۱۳۹۵/۳۶۵ تلفن ۳۶۲۶۷۱۷۲ (۰۳۱) فاکس۳۶۲۶۷۳۶۳ (۰۳۱)

هنگام سرویس دستگاه احتمال دارد، برخی از اطلاعات ذخیرهشده در حافظه از بین برود؛ لازم به ذکر است مسئولیت دادههای ذخیرهشده توسط کاربر، بر عهده خود او بوده و شرکت نوین در قبال از بین رفتن آنها، هیچ مسئولیتی بر عهده نخواهد داشت.

ضمانت، تنها برای خود دستگاه معتبر است و سایر لوازم جانبی داخل بستهبندی را شامل نمی شود.

ضمانت شامل موارد زیر نیست:

- بازشدن دستگاه توسط افراد غیرمجاز
- عدم استفادهٔ صحیح از دستگاه مانند اتصال به برق غیرمجاز، صدمات ناشی از الکتریسیتهٔ ساکن و غیره.
- هرگونه اشکالی که علت آن معیوب شدن قطعات یا ساخت دستگاه نبوده است؛ بلکه ناشی از عدم نگهداری ناصحیح و یا استفادهٔ نادرست باشد.

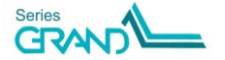

# دستورهای ایمنی

- ۱) جهت محافظت خود، بیمار و دستگاه در مقابل خطرات برق، از پریزهای ارتدار و فیوزهایی با مشخصـات فیـوز اولیه استفاده کنید.
  - ۲) هنگام اتصال دستگاه به برق از بازکردن جافیوزی خودداری کنید.
  - ۳) دستگاه توسط فیزیوتراپیست و یا تحت نظارت ایشان استفاده شود.
  - ۴) در هر دورهٔ کاری از اتصال صحیح اپلیکاتور به دستگاه مطمئن شوید.
  - ۵) در حالت Start و فعال بودن خروجی، از جداکردن اپلیکاتور از دستگاه پرهیز کنید.
- ۶) از کاربرد دستگاه در مجاورت دستگاههای اغتشاشزا (مانند تلفن همراه، دیاترمی، ماکرویو، موتورهای قوی و موارد مشابه) خودداری کنید و حداقل فاصله ۱ متر را رعایت نمایید. درصورت امکان برای اتصال برق این دستگاه نسبت به دستگاههای اغتشاشزا، از فاز برق جداگانه استفاده کنید و دقت نمایید کابل برق آنها نزدیک هم نباشند.
  - ۲) از بازکردن درب دستگاه اکیداً خودداری کنید؛ زیرا داخل دستگاه، ولتاژ بالا وجود دارد،
    - ۸) از ریختن مواد مایع روی سطح دستگاه خودداری کنید.

هشدار: در صورت استفاده از اپلیکاتور دیسک، در طول درمان به میزان گرمشدن اپلیکاتور دقت نمایید که دمای آن باعث آزار بیمار نشود. در صورت گرمشدن اپلیکاتور در دمایی بیش از میزان تحمل بیمار، با ایجاد یک وقفه در درمان به اپلیکاتور فرصت دهید تا خنک شود.

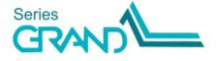

# نگهداری و تعمیرات

#### نگهداری دستگاه

- برای خنک شدن دستگاه، بهتر است مانعی جلوی قسمت تهویه دستگاه قرار ندهید.
- هنگام جابجایی دستگاه در مسافتهای طولانی، کابلهای متصل به دستگاه را جدا کنید، آن را بطور صحیح در بستهبندی خود قرار داده و سپس آن را انتقال دهید.
- برای تمیزکردن دستگاه و سطح اپلیکاتور، از پنبه و الکل اتیلیک ۲۰٪ (الکل سفید) استفاده کنید و به هیچوجه از حلالهای قوی مثل بنزین و تینر استفاده نکنید.
  - برای لمس نمودن صفحهٔ نمایش، از فشاردادن آن با ناخن یا اجسام تیز خودداری کنید.
    - توصیه می شود که دستگاه، هر یک سال برای سرویس و کالیبراسیون ارسال شود.

#### صفحه نمایش (LCD)

صفحه نمایش دستگاه از جنس کریستال مایع بوده و باید موارد احتیاط زیر در مورد آن رعایت شود:

- از واردآمدن فشار یا ضربه به سطح صفحه نمایش لمسی خودداری کنید.
- از قراردادن دستگاه در دماهای زیاد مثلاً نزدیک رادیاتور، تهویه هوای گرم یا نور مستقیم آفتاب خودداری کنید.
  - از قراردادن دستگاه در جاهایی که لرزش مکانیکی زیاد دارد، خودداری کنید.
    - از استفاده دستگاه در محلهای پرگرد و غبار و مرطوب خودداری کنید.
  - از استفاده دستگاه در جاهایی که میدان مغناطیسی قوی وجود دارد، خودداری کنید.

#### اپليكاتور (Applicator)

- هنگام اتصال اپلیکاتور به دستگاه دقت کنید، نقطهٔ قرمزرنگ روی
  کانکتور اپلیکاتور، مقابل نقطهٔ قرمزرنگِ روی سوکت خروجی، قرارگیرد.
- اپلیکاتور را با احتیاط جابهجا کنید و از ضربهخوردن به آن، جلوگیری کنید.

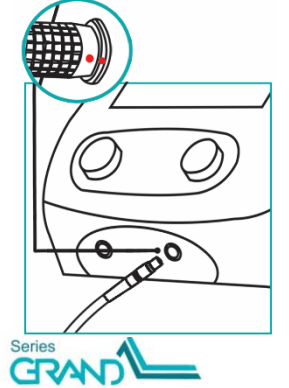

نگهداری و تعمیرات

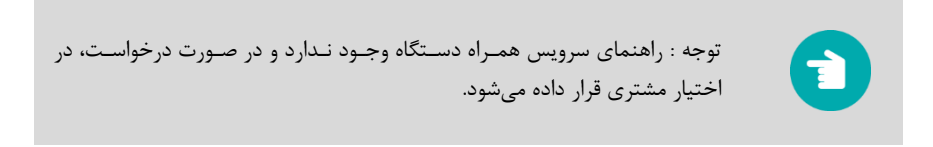

تعميرات

#### نحوةباز كردن جافيوزى

با استفاده از دو لبهٔ موجود در چپ و راست درب جافیوزی، درب را در جهت افقی به طرف بیرون بکشید. فیوزها را به کمک پیچ گوشتی به آرامی اهرم کنید تا از جای خود خارج شوند. دو عدد فیوز با مشخصات 250V,5A انتخاب کنید و آن را داخل جافیوزی قرار دهید و درب را به سمت جلو تا انتها فشاردهید تا در جای خود قرار گیرد.

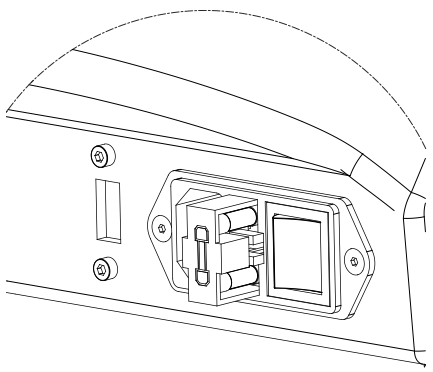

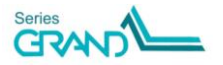

- ۲) اگر پیغام خطای "Applicator Disconnection" را مشاهده کردید، یا اگر متوجه شدید با فشردن کلید START در پنجرهٔ Therapy، در اپلیکاتور خروجی وجود ندارد:
   الف) از سالمبودن کابل اپلیکاتور مطمئن شوید.
   ب) اپلیکاتور را از دستگاه قطع و دوباره به آن متصل کنید.
- ۳) در درمان با شدت خروجی بالا، به علت ایجاد میدان مغناطیسی قوی، اپلیکاتور گرم می شود. اگر حین درمان، پیغام "Over Temperature" را مشاهده کردید، درمان را متوقف کنید؛ اجازه دهید اپلیکاتور خنک شود و به دمای مجاز بازگردد؛ پس از آن می توانید مجدداً به درمان ادامه دهید. مدتزمان لازم برای خنک شدن اپلیکاتور در دمای معمولی اتاق (C ° ۲۵)، حدود ۱۵ دقیقه است.

شرايط محيطى

شرايط محيطى

عملکرد دستگاه

Temperature Relative Humidity :-10 to +50°C : 5 to 85%

حمل و نقل و انبارش

Temperature Relative Humidity :-10 to +50°C : 5 to 85%

مشخصات فنی دستگاه

Amplitude (Max) Treatment Time Protocols User Programs : 1100 Gauss (Disk Applicator) : 1 - 60 Minutes : 96 Programs : 1000 Programs : Pulses (Rectangular, Protracted, Sinusoidal,

Exponential, Triangular), Continuous

#### Pulses

Duty Cycle Frequency (Except Rectangular) Frequency (Rectangular) Modulation

#### Continuous:

Modulation

#### **Technical Data:**

Mains Voltage Mains Fuses Internal Fuses Safety Class Dimensions Weight Input Power (Max)

: 1%- 50% : 0.1-80 Hz : 0.1-170 Hz : None, Sine, Trap, Sym, Burst, RNDF

: None, Sine, Trap, Sym

: 220VAC/50Hz : Fast 5Amp / 2\*250V : Fast 2Amp / 250 V : 1 Type BF IP20 According to IEC 60601-1 : 360 × 270 × 270 mm (w × d × h) : 4 kg : 300 W مشخصات فني اپليكاتورها

# مشخصات فني اپليكاتورها

#### Solenoid 70cm

Name Dimensions (MAX) Inner Width Inner Height Weight Max. Intensity of Pulse Resistance

#### Solenoid 60cm

Name Dimensions (MAX) Inner Width Inner Height Weight Max. Intensity of Pulse Resistance

#### Solenoid 30cm

Name Dimensions (MAX) Inner Diameter Weight Max. Intensity of Pulse Resistance

#### <u>Disk</u>

Name Dimensions (MAX) Weight Max. Intensity of Pulse Resistance : Solenoid 70 : 725 × 630 × 360 mm : 675 mm : 576 mm : 24 kg : 90 Gauss : 2.8 Ω

: Solenoid 60 : 620 × 540 × 320 mm : 570 mm : 485 mm : 13.5 kg : 90 Gauss : 6.2 Ω

: Solenoid 30 : 335 × 335 × 320 mm : 290 mm : 7 kg : 90 Gauss : 3.5 Ω

: Disk : 145 × 120 × 50 mm : 1.4 kg : 1100 Gauss : 4.2 Ω

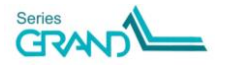

# توضيح نشانهها

IEC 60417-5333 Type B Applied Part اخطار کلی، احتمال خطر (تأثیرات فیزیولوژیکی)، به راهنمای استفاده رجوع كنيد. قبل از راهاندازی دستگاه، رجوع به مدارک همراه الزامی است. ضايعات تجهيزات برقي و الكترونيكي كليد انتخاب ينجرة Help كليد انتخاب ينجرة Settings كليد انتخاب ينجرة Home کلید برگشت به صفحات قبلی كليد توقف اضطراري خروجي نماد درمان با پارامترهای دلخواه(Manual Operation) نماد لیست برنامههای درمانی (Clinical Protocols) نماد برنامه های درمانی به تفکیک نواحی بدن (Body Parts) نماد برنامههای ذخیرهشدهٔ درمانگر (User Programs)

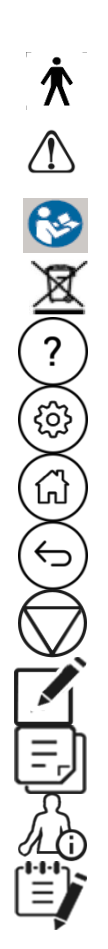

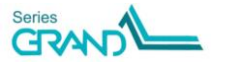

توضيح نشانه ها

کلید تنظیم زمان درمان (Time) کلید تنظیم شدت میدان مغناطیسی (Intensity) كليد تنظيم شكل موج ميدان مغناطيسي (Shape) کلید تنظیم فرکانس میدان مغناطیسی (Frequency) كليد تنظيم Duty Cycle كليد تنظيم مدولاسيون ميدان مغناطيسي (Modulation) نماد منوی مخفی (Hide Menu) كليد ذخيره برنامه دلخواه كليد قفل بيمار کلید نمایش عکس درمانی (Placement) كليد نمايش توضيحات تكميلي برنامهٔ درمانی (Information) کلید شروع درمان (Start) کلید ایجاد وقفه در درمان (Pause) نماد گرافیکی سُلنویید 70cm نماد گرافیکی سُلِنویید 60cm نماد گرافیکی سُلِنویید 30cm نماد گرافیکی ایلیکاتور دیسک نماد Search

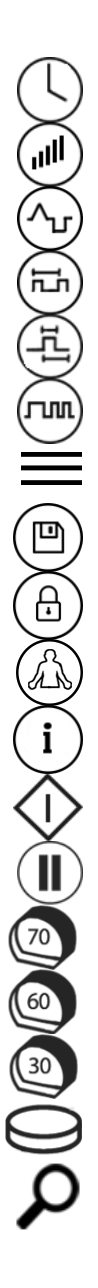

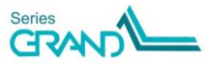

4) ull € € + Ş J. )(+)( )(+)(

كليد تست ايليكاتور كليد انتخاب تنظيمات صدا کلید آلارم پایان درمان كليد تنظيم بلندى صدا کلید انتخاب برگرداندن تنظیمات دستگاه به حالت اولیه كليد انتخاب سرويس كليد انتخاب تنظيمات نمايشي كليد انتخاب تنظيمات امنيتى كليد انتخاب بروزرسانى نرمافزار کلید انتخاب راهنمای کار با دستگاه (Introduction) كليد انتخاب راهنماى مغناطيس درمانى (Magno Review) كليد انتخاب كتابخانه آناتومي (Anatomy Library) كليد انتخاب دربارة ما (About) نماد آخرین برنامههای اجراشده(Recently Used) كليد اضافه كردن برنامهٔ برگزيده (Favorite) كليد ويرايش برنامههاي ذخيرهشده توسط كاربر كليد انتخاب فهرست موضوعات Help

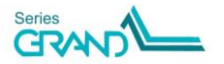

# توضيح نشانه ها

| كليد انتخاب پخش فيلم            |
|---------------------------------|
| کلید رفتن به عنوان بعدی در Help |
| کلید رفتن به عنوان قبلی در Help |
| پورت USB                        |
| شماره سریال دستگاه              |
| انطباق با الزامات CE            |
| آدرس کارخانه                    |
| سال توليد دستگاه                |
| نماينده قانونى اروپا            |

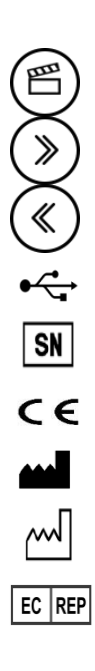

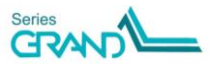

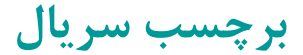

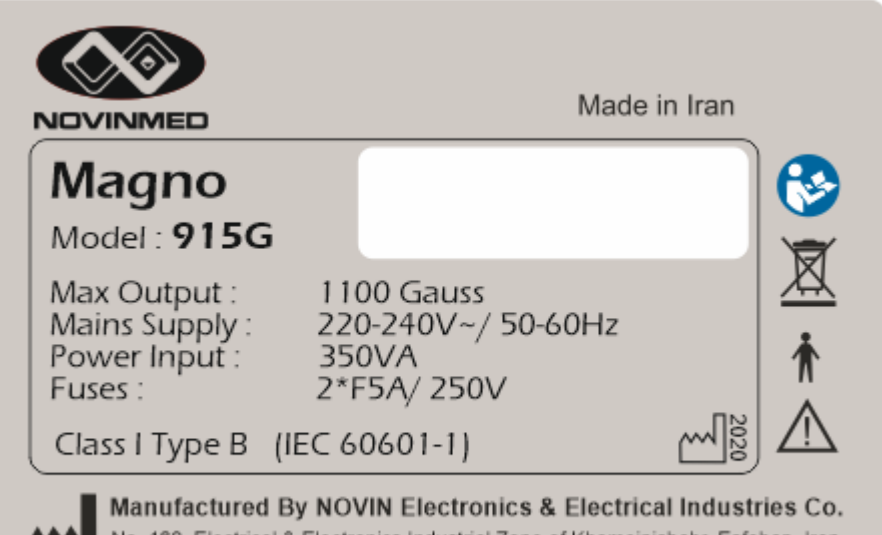

No. 169, Electrical & Electronics Industrial Zone of Khomeinishahr, Esfahan, Iran www.novinmed.com 021 41223

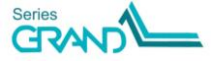

| رديف | نام کالا                                  | تعداد |
|------|-------------------------------------------|-------|
| ١    | کابل برق دستگاه                           | اعدد  |
| ٢    | فيوز 5A/250V                              | ۲عدد  |
| ٣    | تستر مگنو                                 | اعدد  |
| ۴    | راهنمای استفاده سریع 915G                 | اعدد  |
| ۵    | راهنمــــای اســـــتفاده 915G<br>(CD/DVD) | اعدد  |
| ۶    | كتاب مغناطيسدرماني                        | اعدد  |
| ٧    | فرم Final Test                            | اعدد  |
| ٨    | دستمال تميز كننده نمايشگر                 | اعدد  |

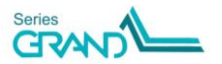

1303.05 F71000RD10R02

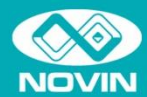

#### شرکت مهندسی پزشکی نوی<u>ن</u> طراح و تولیدکننده تجهیزات فیزیوتراپی

نمایشگاه و دفتر فتروش تهران، خیابان مطهری، میرعماد، خیابان دوم (ایستگاه مترو شهید مفتح)، پلاک ۹، طبقه سوم تلفت، ۱۹۷۴ ۱۶–۱۱ ۲۰ م فکس، ۲۷۷۶ ۲۸۸۰–۱۷

دفتر اصفهان اصفهان، چهارباغ بالا، مجتمع پارسیان، شماره ۵۱۵ تلفن: ۲۶۷۱۶۶۲–۳۱۰ه فکس: ۲۶۷۲۶۲۳–۳۱

کار خانه اصفهان، شهر کا منعتی برای و الکتر ولیک خمینی شهر، بلوک B8 تلفن رسیدگی به شکایات ۱۵۵۵ – ۱۳۹۱ تلفن خدمات پس از فروش ۲۹۹۹۹۹۹ – ۱۳۱

info@novinmed.com www.novinmed.com

# **User Manual** Magno 915G

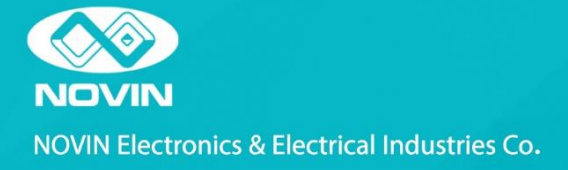

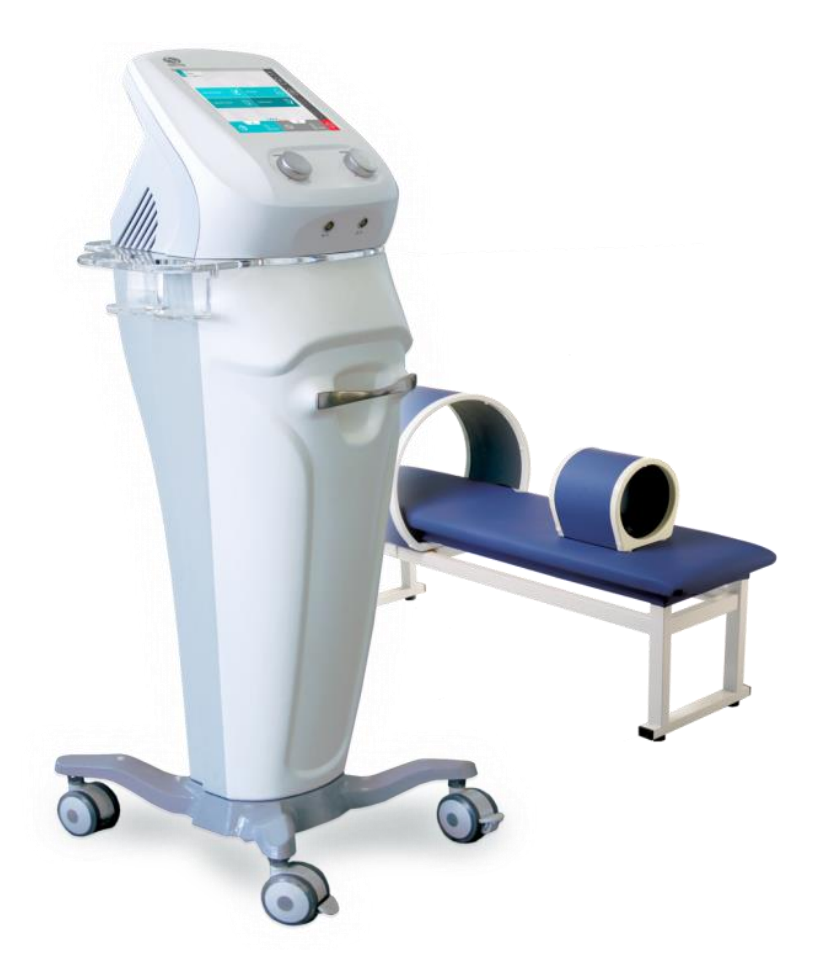

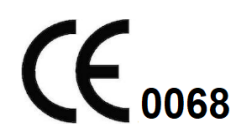

Legal Responsible: Name of Company: OBELIS S.A Name of responsible person: Gideon Elkayam Address: Boulevard General Wahis 53, 1030 Brussels, BELGIUM Tel: +32.2.732.59.54 Fax: +32.2.732.60.03 E-Mail: mail@obelis.net

# **Manual Purpose**

This manual provides the instructions necessary to operate the device "Magno 915G" based on its intended use. It also describes all adjustable parameters by the device, as well as contraindications and possible minor side effects of magneto therapy. The observance of this manual is a prerequisite for proper operation and assures patient and operator safety. If you have any questions about the operation of the device "Magno 915G", please contact our customer service department.

# **Intended Audience**

This manual is provided for physiotherapists. The physiotherapists are expected to have the essential working knowledge and skill regarding the magneto therapy modality.

# Table of Contents

| Introduction                                | 3  |
|---------------------------------------------|----|
| Physiological Effects                       | 6  |
| Indications                                 | 7  |
| Contraindications                           | 7  |
| Precautions                                 | 8  |
| Warnings and Safety Information             | 9  |
| Device Components and Controllers           | 10 |
| Applicators                                 | 13 |
| Comparison of Solenoid and Disc Applicators | 15 |
| Installation                                | 17 |
| Device Operation                            | 19 |
| Treatment Protocols                         |    |
| Warranty and Responsibilities               |    |
| Safety Notes                                | 34 |
| Maintenance and Repair                      | 35 |
| Specifications                              |    |
| EMC Declaration                             | 41 |
| Device Labels and Symbols                   | 44 |

# Introduction

NOVIN Electronics & Electrical Industries feels honored to have been a pioneered physiotherapy Equipment manufacturer and a trustworthy attendant of *community physiotherapists since 1988*. Every year, Novin Company produces various equipment according to the new world technologies in different aspects like electrical stimulator, magnet therapy, laser therapy, etc. this is its professional team activities in researching, designing, creating and manufacturing parts. Now, we achieve our ultimate goals such as improving product quality, reasonable prices and timely delivery of products after years of effort and perseverance.

Mango 915G is a double channel magnetotherapy device made by Novin Co., which is designed and manufactured in Gran product series. This device is able to make continuous and pulsed magnetic field at as much intensity as 1100G.

You may use solenoid or disc applicator of different diameters with this device. There are 96 Therapeutic protocols, for each of which supplementary information as well as the placement images of the therapy area are provided. The use of colored, 10 inch, touch screens in addition to optimized interface designation brings about even more convenience and satisfaction of users.

It is hoped that this device could meet the needs of physiotherapists.

NOVIN Electronics & Electrical Industries Co.

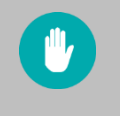

Read this user manual carefully before starting up the device.

# **General Information of Device**

Magno 915G is a magnetic therapy device with 2 output channels that could make pulsed and continuous electromagnetic fields with the maximum intensity of 1100G.

For applying electromagnetic fields to the patient's body, it is possible to use solenoids with diameter of 30, 60, or 70 cm, as well as, disc applicator.

Device has 96 therapeutic protocols whose parameters are determined and supplementary information is provided; such as suggested applicator, number of sessions, interval between sessions, placement images.

Other special features of this device include the widely used anatomic images and various capabilities for personalizing the device, such as the ability to select various graphic themes, select text size, define a password and so on.

Description of Used Signs

# **Description of Used Signs in This User Manual**

**Hazard** The risk of a hazard that may result in death or serious injury if the safety instructions are ignored.

**Warning** The risk of a hazard that may result in physical injury if the safety instructions are ignored.

**Caution** The risk of a hazard that may result in the device or adjacent devices defects if the safety instructions are ignored.

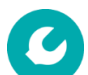

Technical explanation Technical information on the device.

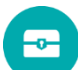

Note Information on the safe function of the device and its accessories.

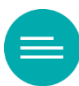

Definition Definition of phrases used in the text.

# **Physiological Effects**

The most important physiological stated effects of magneto therapy to this date are as follows:

- Increase in the sodium potassium pump activity on the cell level
- Change in the process of transferring Calcium ions aimed at improving broken bone healing (at least two times faster than normal)
- Restore electromagnetic balance in the injured area and, which consequently accelerates the tissue healing.
- Increase of metabolism
- Increase of PH and Oxygenation in injured organs
- Expedite the process of tissue healing via increasing the blood flow rate
- Rehabilitating old cells and increasing the growth healthy cells
- Alleviate inflation through decreasing the permeability of vasculature and preventing the leakage of fluid from vessels into interstitial space
- Clearing the blood form thrombus and banishing intravenous obstruction
- Decrease in the body acidity, anti-microbe effects and act as an antibiotic
- Increase immunity of the body by preventing white blood cells from oxidization

## Indications

- Tendonitis like rotator cuff, hip, knee and Achilles tendonitis.
- Hurt peripheral nerves
- Pain alleviation
- Osteomyelitis
- Wound healing
- Neuralgia
- Muscle spasm
- Tennis elbow (lateral epicondylitis)
- Sinusitis
- Broken bones
- Bursitis
- Osteoarthritis
- Parkinson
- Multiple sclerosis (MS)
- Fibromyalgia
- Cervical and lumbar spondylosis
- Carpal tunnel syndrome
- Headache
- Hematoma
- rheumatoid arthritis

# Contraindications

- Uterus and areas around it in pregnant women
- Bleeding tissues
- Patients who use electrical implants such as Pacemaker, defibrillator, insulin pump, cochlear implant, and so forth.
- Patients who carry prosthesis or fixators of ferromagnetic material\_ namely steel, iron, cobalt, nickel, and ... \_ and are exposed to magnetic field.
- Tumors and areas suspected of malignancy

# Precautions

- The magnetotherapy device shouldn't be placed next to Computer, LCD, or any music or video player device.
- The magnetotherapy device shouldn't be placed close to pregnant individuals because the effects of electromagnetic fields on embryo is yet unknown.

# Warnings and Safety Information

 $^{>}$  Warning: Read user manual carefully before operating the device "Magno 915G".

Warning: To avoid the risk of electrical shock, the device must only be connected to the supply mains with protective earth.

Warning: The device "Magno 915G" is intended to be used by a physiotherapist.

Warning: Before treatment, be sure that the patient is not a case of contraindications or precautions.

Warning: The device and accessories shall be disposed in compliance with relevant regulations. Contact your municipality to check where you can safely dispose the device.

Warning: Maintenance and cleaning of the device should be conducted according to the manufacturer's recommendations in the user manual.

Warning: Useful life of the device is 10 years. It is recommended to calibrate the device once a year.

Warning: Do not modify this equipment without authorization of the manufacturer.

Warning: Any treatment instructions regarding treatment location, duration, and intensity require physical therapy knowledge about Magneto Therapy.

Warning: To avoid the effects of electromagnetic interference, never use the device within 5 meters of short wave or microwave diathermy devices.

Warning: When in operation, the device must be positioned in such a way that direct access to the device's mains power cord gets possible, so that it can be disconnected from the mains at any time.

. Warning: All cables must be protected against jamming or other mechanical damage.

# **Device Components and Controllers**

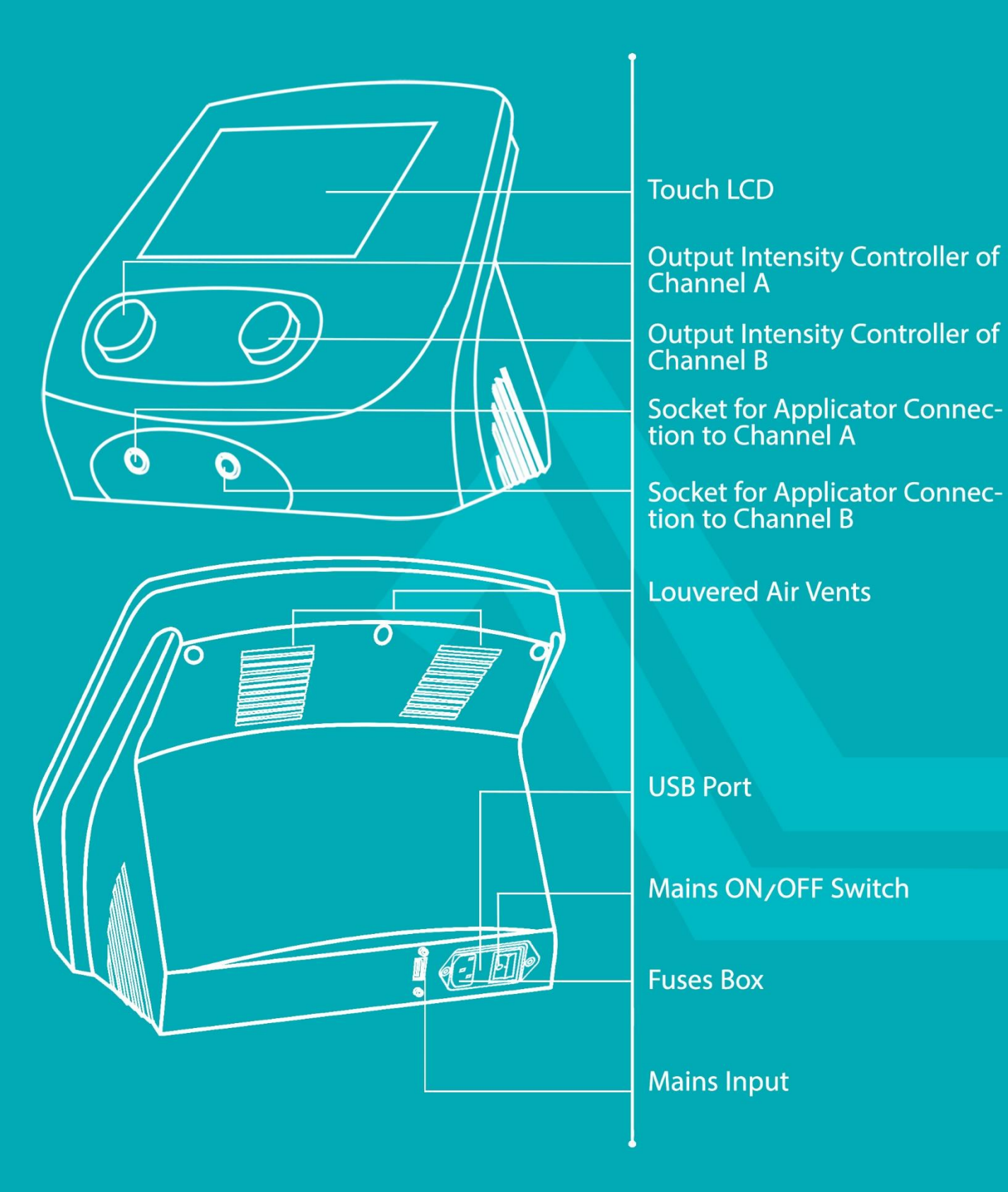

## **Components and Controllers Explanation**

## 1- Touch LCD

Liquid crystal display has *a* sensing capacitor for touch. All treatment parameters, settings, and user's guide are displayed on it.

## 2- Output Intensity Controller of Channel A

The magnetic field intensity of channel A may be adjusted by rotating this controller (per Gauss).

## 3- Output Intensity Controller of Channel B

The magnetic field intensity of channel B may be adjusted by rotating this controller (per Gauss).

# 4- Socket for Applicator Connection to Channel A

Applicator may connect to the output of channel A through this socket.

## 5- Socket for Applicator Connection to Channel B Applicator may connect to the output of channel B through this socket.

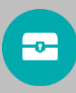

**Note**: Pay notice before connecting the applicator to the output of desired channel that the red point on the applicator connector has to stand in front of the red point on the output socket.

## 6- Louvered Air Vents

These vents are made to prevent the device from heating up; do not put anything on them.

## 7- USB Port

The essential data to update the software or add new therapeutic protocols which stored on flash memory can be connected to the device via its USB port.

## 8- Mains ON/OFF Switch

To turn on/off the device, use this switch; before pulling the Mains cable out of the Power outlet, be sure to turn off the device by this switch.

Device Components and Controllers

## 9- Fuses Box

5 Amps fuses of the mains input are located in the Fuses Box.

# 10- Mains Input

Mains Cable of the device connects to the Mains Input.

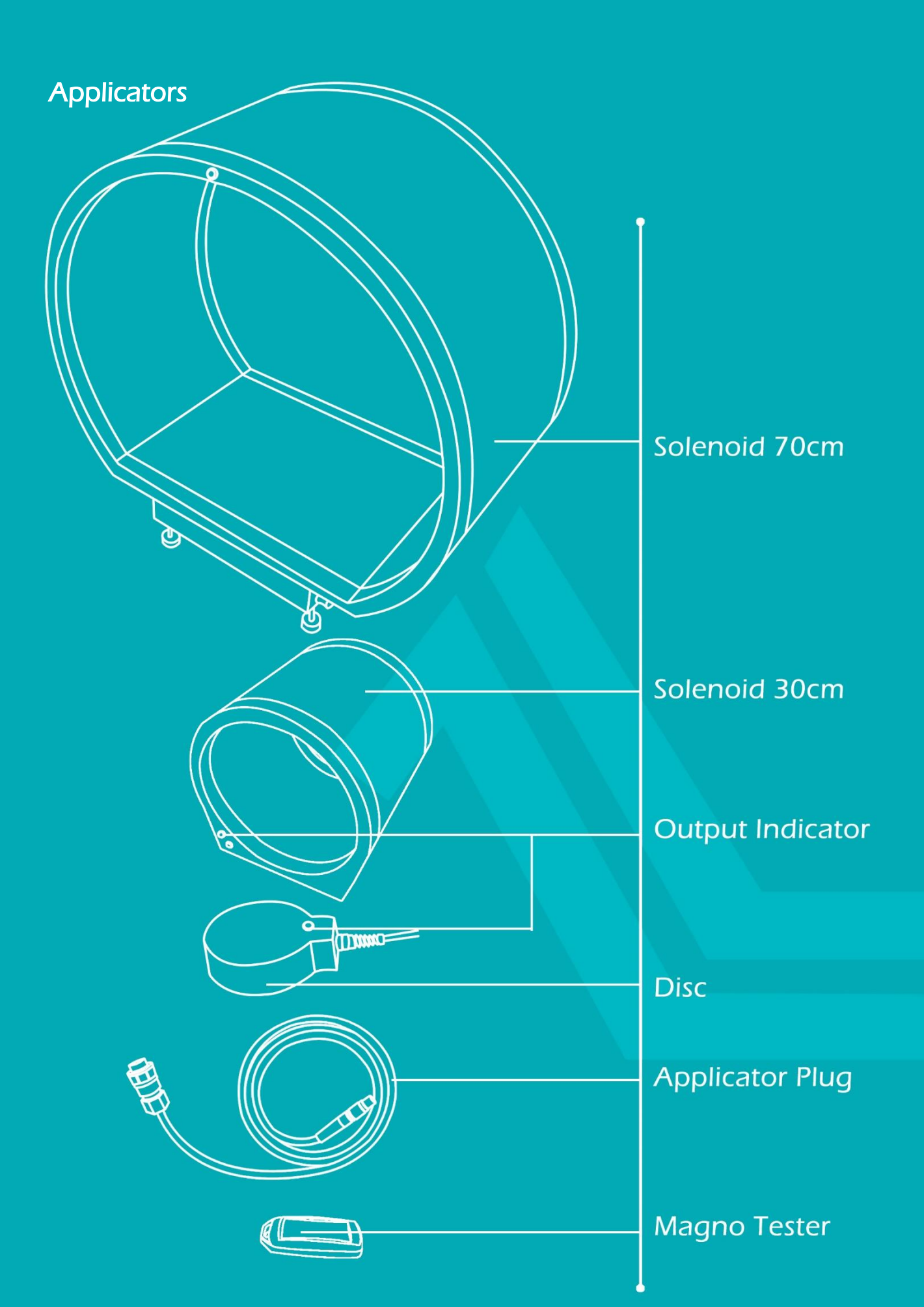

# **Applicators**

- 1- Solenoid 70cm
- 2- Solenoid 30cm
- 3- Disc

## 4- **Applicator Plug** Applicator is connected to the device through this connector.

## 5- Output Indicator

When the output is active, this light indicator flashes proportional to output frequency and when the output is stopped, it will stop.

## 6- Magno Tester

At the start of the device, make sure if magnetic field exists using a Magno Tester that is a magnet.

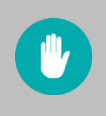

Applicators shall be applied to the patient's body through his cloths (indirect contact).
A crucial feature of Magno 915G is the magnetic field focusing; this prevents magnetic field from scattering in the surroundings, in which result the effect of field on the operator and adjacent devices will diminish.

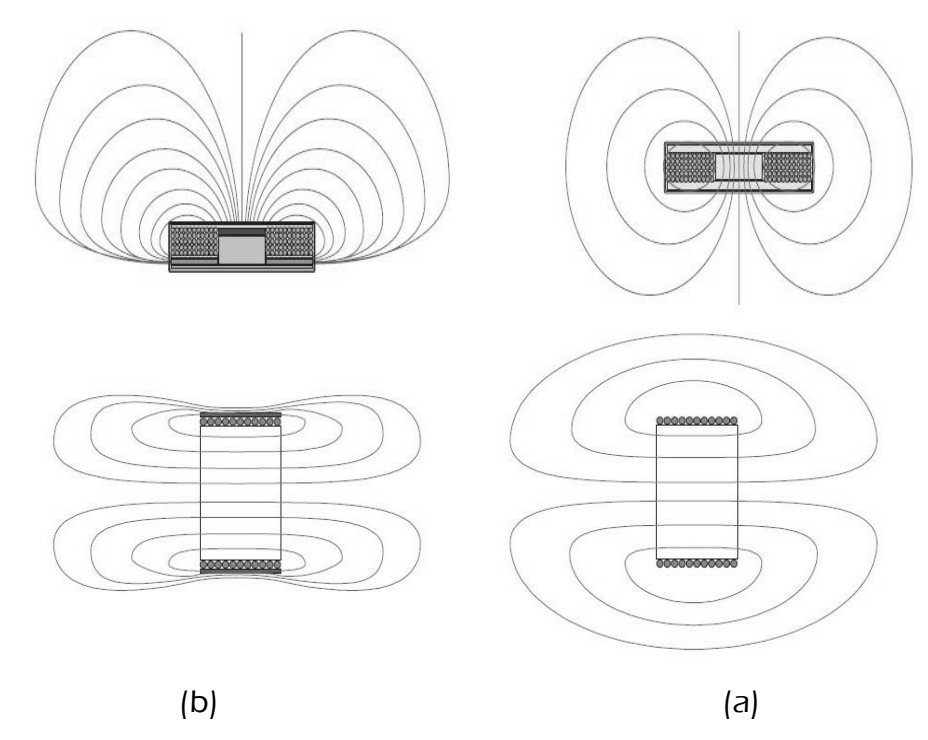

In the above images, figure (a) illustrates a situation where the magnetic field is scattered around and the figure (b) illustrates the result of making use of field focusing.

# **Comparison of Solenoid and Disc Applicators**

- The maximum magnetic field intensity in disc applicator is higher than in solenoid applicators. The maximum intensity in disc is 1100 Gauss and in solenoid 90 Gauss.
- The pattern of space distribution of magnetic field in the disc applicator is uneven and topical; meaning that the magnitude of field in different points on the disc differs from one another and is dependent on the distance from the center of the disc. The filed has the highest intensity at the center; hence on the surface of the disc, the farther we go from the center, the smaller the intensity will become. Likewise, the greater the perpendicular distance from the surface of the disc, the smaller the field intensity will be. For example, getting away only 2cm from the surface, the filed may diminish by 50 percent in compared to the surface; while the spatial distribution pattern of magnetic field in solenoid applicator is almost homogeneous and even; meaning the

magnetic field intensity is consistent and their directions aligned which in turn forms an even magnetic field all over this space.

In the following images the spatial distribution pattern of magnetic field around the disc and solenoid is shown.

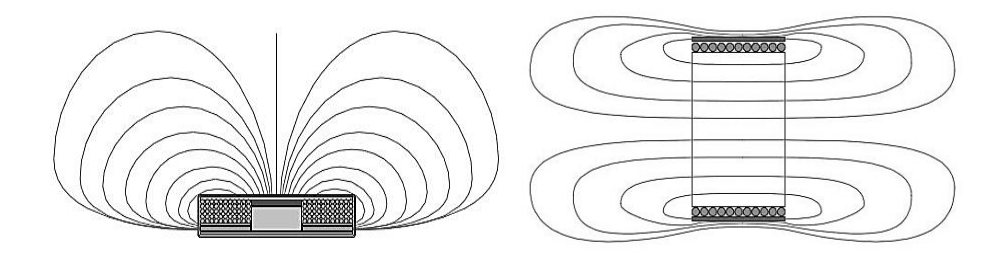

 When using the disc applicator, the minus pole \_which is preferred for therapy\_ have to be placed on the patient's body; to do so, the side of disc with the light indicator on it has to be held upside and the other side has to

be placed on the patient's body (according to the figure on the right). Pay notice that when using solenoid applicator, there isn't any difference between positive and negative poles of magnetic field; therefore, in solenoid applicator, there is no need that the location positive or negative poles to be specified.

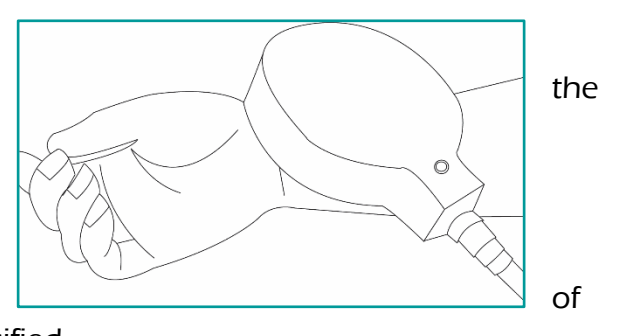

 Knowing that the solenoid and disc applicator have different characteristics, their applications are different from one another. Disc applicator is applicable for treatment of tropical and superficial lesion while solenoid is suggested for cases where the magnetic field is needed to pervade deep in the tissue.

# Installation

- 1- Unwrap the device package and check its parts for any apparent damage that may have occurred during the post process. If there is any damage, refer it to the company's representative.
- 2- Place the device in a flat, dry site. Make sure that there is no obstruction in the front of the louvered air vents.
- 3- Connect the power cable to the Mains input. Make sure that the cable is inserted into the Mains input to the end of the trapezoidal area and the Mains switch is turned off.
- 4- Connect the applicator's connector to the output socket of channel A or B. Be careful that the red point on the connector applicator is stationed in front of the red point on the output socket.
- 5- Turn on the device using Mains ON/OFF switch.
- 6- The Loading page is shown by turning on the device. You should wait until the loading process completely is done and the Home page is displayed.
- 7- Select Clinical Protocols in the Home page; a list of all offered therapeutic protocols are demonstrated. Choose your desired therapeutic protocol.
- 8- If you want to set your desired parameters, select Manual Operation on the Home page.
- 9- Set your desired treatment parameters in the Therapy page; parameters such as magnetic field intensity, therapy time, frequency, waveform etc.
- 10- Place the applicator in its place.
- 11- On therapy page, push the start to activate the output and start the therapy.
- 12- By finishing treatment time, ending alarm will play and treatment will finish.
- 13- Turn off the device.
- 14- Pull the Mains cable out of the Power outlet.

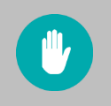

To avoid the effects of electromagnetic interference, never use the device within 5 meters of short wave or microwave diathermy devices.

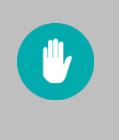

To avoid the risk of electric shock, the device must be connected to a socket that has an earth pin, such that the device becomes earthed before *power* is connected.

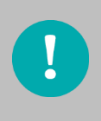

Recommend to only use the NOVIN accessories for treatment by this device.

# **Device Operation**

## Loading Page

After turning on the device, the Loading page is displayed. You should wait until the loading process completely is done and the Home page is displayed.

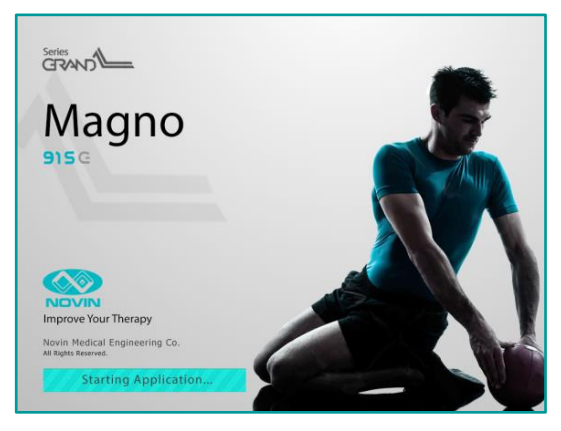

## Home Page

On the top left of the Home page, the name of the chosen channel (A or B), the title of the page (Home) and the name of the clinic are shown. You may change the title to an option of your choice, in the "Settings/Display/Therapist Name" section.

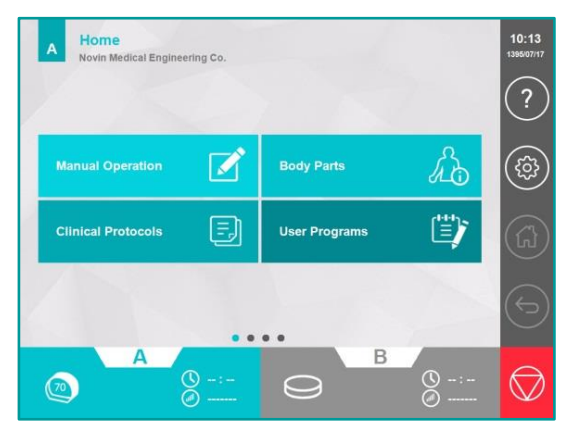

Time and Date, Help?, Settings?, Home, Back, and Stop? are demonstrated on the right of the page, the control bar.

In the middle of the Home page, 4 main options are selectable:

- 1- Manual Operation: for treatment by your desired parameters.
- 2- Clinical Protocols: a list of all therapeutic protocols is shown in alphabetical order.
- 3- Body Parts: the therapeutic protocols are categorized based on the treatment area.
- 4- User Programs: The list of the user previously saved programs.

To select the output (A or B), on the desired channel from the bottom horizontal bar of Home window, select the Tab of desired channel. Note that if the output is active, the amount of magnetic field intensity and passed therapy time is written in the Tab channel. Likewise, if the applicator is connected properly to the output socket and is

#### **Device** Operation

recognized by the device, its graphical icon will be displayed in the corresponding channel Tab.

There are two other pages, "Recently used" and "Favorites" which you can navigate to by swiping left or right on the Home page.

"Recently Used" page is for quickly accessing the last six performed treatment.

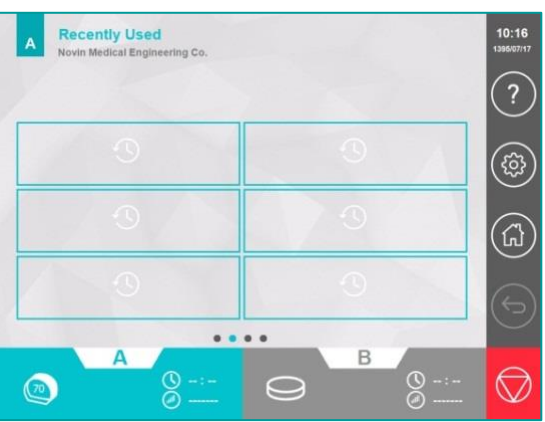

Likewise, inside the two Favorite windows, user's favorite programs are listed. User may define up to 12 useful programs, with the aim of his convenience.

Select one of the 12 buttons in the Favorites windows, to define a favorite program. A window with the title "Add to favorites" will appear, consequently. Choose your favorite program between therapeutic protocols or those saved by the user.

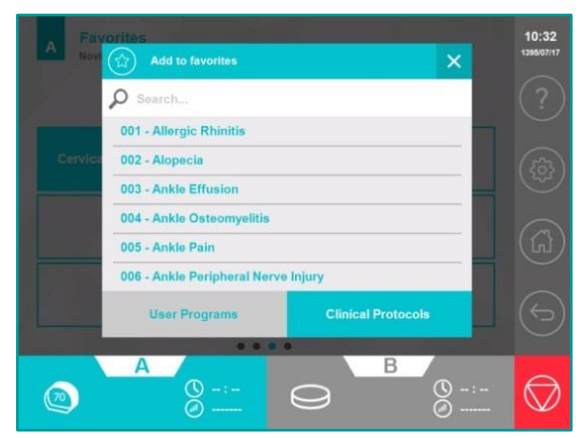

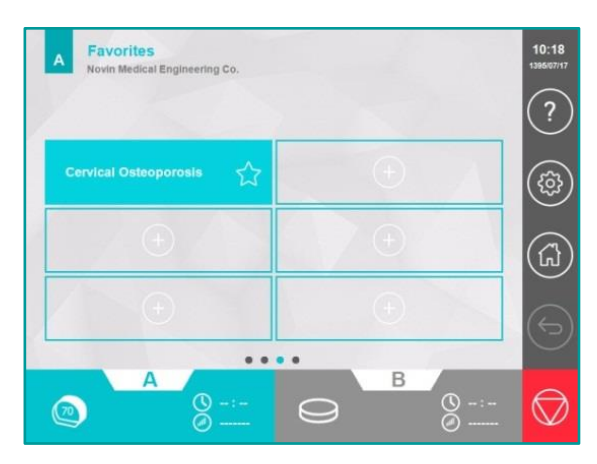

By tapping the Stop button once, the output current of both channels will be paused. (An interruption will occur in the treatment.) In this situation, by re-tapping stop button, output of both channels will be stopped and treatment will be finished.

To delete a selected program, keep your finger on its button on the Favorites page, for 3 seconds and then select the YES button.

### **Manual Operation**

Selecting this item, in the Home page, opens Therapy page in User Defined mode. You may adjust therapy parameters as you wish and exert the program.

Touching each of the parameters, opens a window where the value of the parameter may be adjusted. To select the desired value, either use up and down arrow buttons or swipe you finger up or down on the value list to reach the desired value.

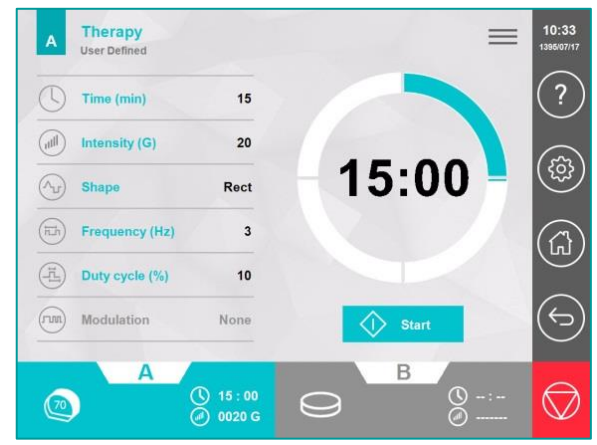

Take note when adjusting the output intensity; in addition to the intensity button in the Therapy window, the knob buttons on the body of the device may be used for adjusting the intensity of the output. The left button is to regulate intensity of channel A and the right one is to regulate that of channel B.

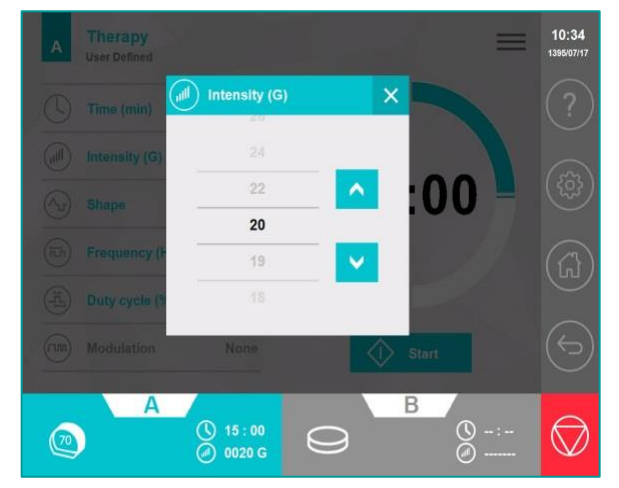

#### Adjustment of Therapy Parameters

Time  $\bigcirc$ : This button is meant for adjusting the time of therapy. The therapy time may be adjusted within the range of 1 to 60 minutes.

Intensity : This key is meant for regulating the intensity of the output magnetic field

(per Gauss). The maximum selectable value for the intensity of magnetic field may be different according to the applicators, frequency parameters and Duty Cycle% that have been used.

Shape  $(\Lambda r)$ : This key is to select the magnetic field waveform. The magnetic field may be chosen in either continuous or pulsed form \_ triangular, rectangular, sinusoid or exponential is available to select from.

Frequency (E): This key is for frequency adjustment of the magnetic field in the pulse mode. If rectangular waveform is chosen, the frequency may be adjusted within the range of 0.1 to 170 Hz, whereas for Triangle, sine, exponential or Protracted it has to be within 0.1 to 80 Hz.

Duty Cycle<sup>(E)</sup>: Duty Cycle% in pulse mode may be adjusted from 1% to 50%. Take note that the selectable range for Duty Cycle%, may be limited with respect to the waveform and the selected frequency.

Modulation : This parameter is for regulating the modulation of the output.

**Note**: If the Shape parameter is set to Continuous mode (continuous magnetic field), the Frequency and Duty Cycle will become inactive.

After adjusting therapy parameters, the output may be activated by pushing the Start  $\heartsuit$  and the therapy begins.

The Stop button ( $\bigcirc$ ) on the right control bar may be used to emergently stop the output. Doing so will stop the output of both channels and the therapy.

If an interrupt is needed throughout the therapy session, use the Pause key. Push the Start again to continue the therapy.

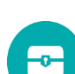

By selecting the Lock button (b) in Hide menu, all the buttons of the adjustable parameters and the buttons of the control bar will be locked, except for Stop button (b) which is still useable for stopping the output. To unlock the buttons, keep your hand on the Lock button for few seconds.

When the output is active, it is impossible to exit from the Therapy page by tapping Home (3) or Back (5) buttons, also Help (7), Settings (8), Save (9) and Placement (3) buttons will be deactivated.

## Output Page

In case at least one of the output channels are in the Start mode, 30 seconds after applying the last adjustments or by touching the Tab of the active channel, the Output window will turn up. In this window, the remaining time of the therapy session, intensity of the output and the graphic icon of the applicator will be shown.

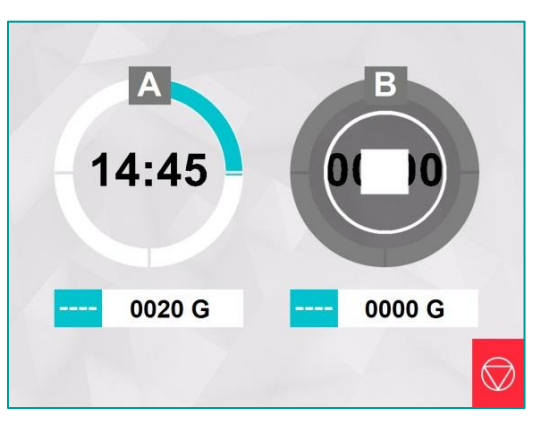

#### **Body Parts**

To display the Body Parts page, tap the Body Parts button on the Home page. This page shows a graphical representation of the human body. By selecting a body region, a list of its related therapeutic protocols is displayed on the left of the page.

| Search                        |     | R.        |         |
|-------------------------------|-----|-----------|---------|
| Frozen Shoulder               | (i) | 1         | Noracic |
| Rotator Cuff Tendinitis       | (i) |           |         |
| Shoulder Arthrosis            | (1) |           | 3       |
| Shoulder Bursitis             | i   |           | Knee    |
| Shoulder Fracture             | (i) | 0         |         |
| Shoulder Pain                 | (i) | Foot/Anks |         |
| Shoulder Post Surgical Damage | i   | It- Anto  |         |

You can use the Search option to find your desired therapeutic protocol. For this, type a part of the protocol name or its number.

By choosing the name of the therapeutic protocol, its Therapy page is displayed. The name of the protocol is written on the top left corner of the page. In this page, you can change the parameter values, but these changes are not saved in the proposed therapies.

#### **Clinical Protocols**

To display the Clinical Protocols page, select Clinical Protocols button on the Home page. In this page, a list of all therapeutic protocols is shown in alphabetical order. By choosing the name of the therapeutic protocol, its Therapy page is displayed. All of its features are similar to

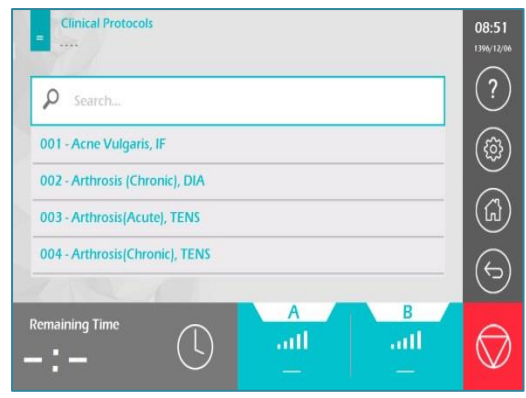

the Body Parts page.

**Note:** Whilst executing the therapy, any connectivity disruption between the applicator and the device, causes the output to stop and the error message "Applicator Disconnection" to turn up.

**Warning:** in therapies that use high intensity, applicator gets warm because of the strong magnetic field. In case of observing the "Over Temperature" message, pause the therapy and wait a while till the applicator cools down. After turning back to permissible temperature, you may continue the therapy. The necessary time for the applicator to cool down in room temperature, is about 15 minutes.

**Warning:** be careful the patient hasn't metal stuff with him such as watch, belt, etc.

#### **Placement Page**

If you select the Placement button from the Hide menu, a page will be opened which contains images that specify the proper points for placing the electrodes.

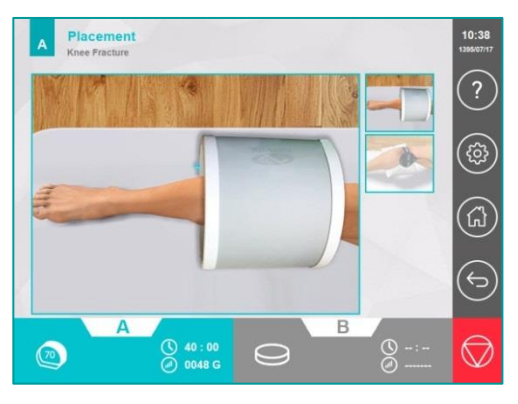

#### Information

Touching the Information (i) button will open a window containing supplementary information about the protocol including the suggested applicator, number of sessions, the interval between therapy sessions and therapeutic advice.

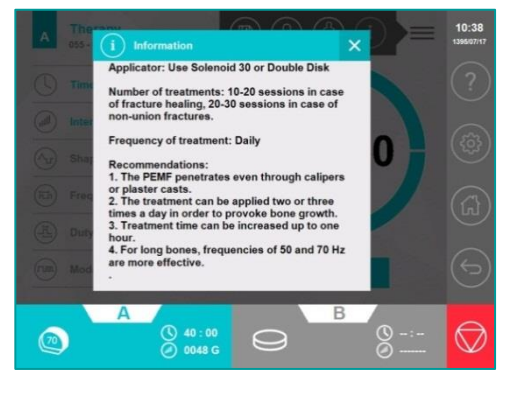

### Save As

To save your desired program, firstly set the parameter values in the Therapy page and then go through the Hide menu and  $\blacksquare$  tap the Save As button .

For typing your desired name, a keyboard is displayed. You can type, up to 25 letters (letters A to Z and numbers 0 to 9). After typing the name, select the Save button to close the window and save the program in the User Programs list.

# **User Programs**

To display the User Programs page, select User Programs button on the Home page. In this page, a list of programs that have already been saved by therapist is shown. By choosing the name of the program, its Therapy page is displayed.

To delete a selected program, keep your finger on its

key, for a few seconds and then select the YES key. If you would like to delete all saved programs, go through the "Settings/Reset" page and select "Erase User Programs".

If you would like to modify parameter values of a saved program, tap 🕑 Edit button. After entering your desired values, press the Save button.

# Settings

To open the Settings page, tap the Settings button<sup>(2)</sup> on the control bar. In this page, it is possible to change the device settings including sound settings, theme, font size, and so on.

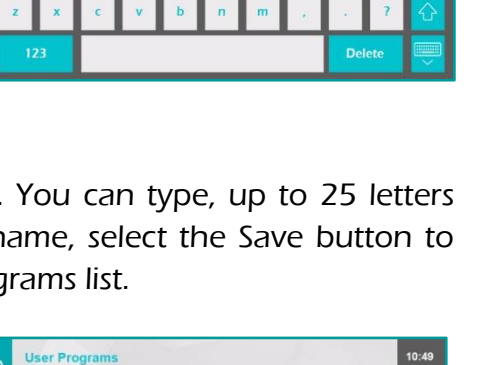

Enter

Enter program nam

Program1

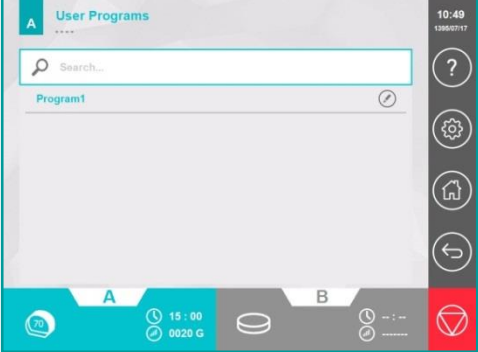

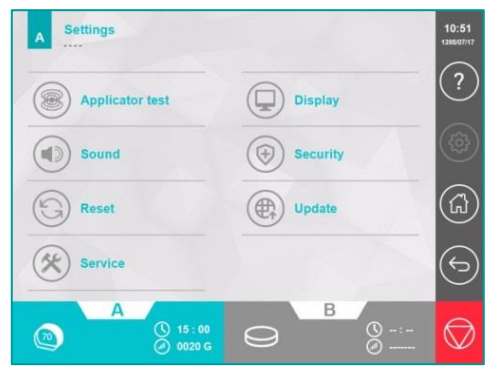

### Settings/Applicator Test

If Applicator Test in the Settings page is selected, a subpage named Settings/Applicator Test opens. Selecting either of the Test Applicator CHA or Test Applicator CHB starts the test process of the connected applicator to the respective channel and opens a page displaying the result of the test. After the test is finished, provided that the applicator is connected properly and the test results comes out

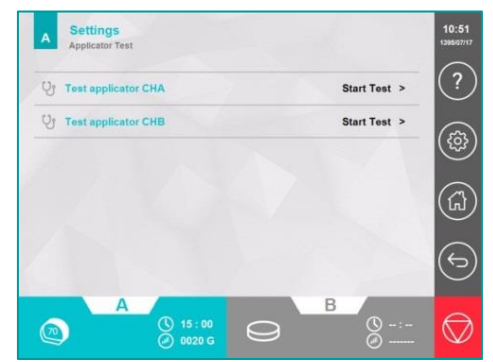

fine, the graphical icon indicating the applicator connectivity, its temperature and inductance will be displayed.

#### Settings/Sound

Settings/Sound page will open if you select the Sound option on the Settings page. In this page, you can set the following parameters:

| A Settin<br>Sound | ngs                        | See. |            | 10:53<br>1386/07/17 |
|-------------------|----------------------------|------|------------|---------------------|
| J Alarm 1         | Fone                       |      | Music >    | ?                   |
| <10 Touch         | Sound Activated            |      | •          | (#3)                |
| atil Alarm V      | /olume                     |      | Volume >   |                     |
|                   |                            |      |            |                     |
|                   |                            |      |            | 6                   |
|                   | A<br>() 15:00<br>() 0020 G | Ø    | © -:-<br>@ | $\bigcirc$          |

Alarm Tone: By tapping the Alarm Tone option, a window will open to choose an alarm for the end of the treatment. In this window, there are 10 vocal alarms that announce the end of treatment by mentioning the cabin number (for example the end of treatment for cabin 1) and also 10 different pieces of music. By selecting the Play button in front of each alarm, the relevant alarm will play.

Touch Sound Activated: For deactivating touch sound, tap this button.

Alarm Volume: By selecting the Alarm Volume, a window will open. To adjust the Alarm Volume, move the slide bar to the right or left side.

#### Settings/Reset

Settings/Reset page will open if you select the Reset button on the Settings page. In this page, there are some options to restore the device settings to the initial state.

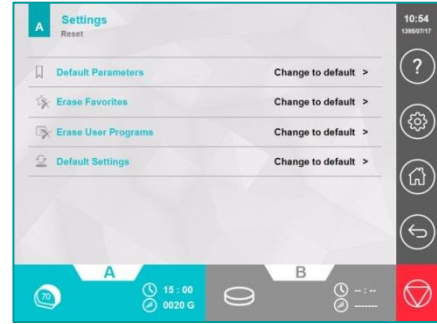

**Default Parameters:** By selecting this button, the values of the treatment parameters in the "Manual Operation / Therapy" page are returned to their factory default values.

**Erase All Favorite:** By selecting this button, all saved programs at the Favorites pages will be deleted.

**Erase All User Programs:** By selecting this button, all saved programs at the User Programs page will be deleted.

**Default Settings:** By selecting this button, the device settings (Theme, Font Size, Therapist Name, Password, Touch Sound and so on) are completely returned to their factory default values.

#### Settings/Service

The service option includes factory settings. When you tap its button, a password will be asked.

The Service page is used at the after-sales service department.

| =        |                                |    | Serv | ice Pas      | sword |     |    | × |   |   | 1398/05/22 |
|----------|--------------------------------|----|------|--------------|-------|-----|----|---|---|---|------------|
|          | Please Enter Service Password: |    |      |              |       |     |    |   |   |   |            |
| C        |                                |    |      |              |       |     |    |   |   |   |            |
|          |                                | In |      |              |       |     | ОК |   |   |   |            |
|          |                                |    |      |              |       | -   |    |   |   |   |            |
| <b>P</b> | w                              | e  | л.,  | - <b>t</b> - | У     | u.  | 1  | • | Р |   |            |
| а        | s                              | d  | f    | g            | h     | j.  | k  | 1 | 4 | E | nter       |
| 슌        | z                              | x  | c    | v            | Ь     | n   | m  |   | • | ? | 슌          |
| Ctrl     | 123                            |    |      |              |       | Del |    |   |   |   |            |

#### Settings/Display

Settings/Display page will open if you select the Display button at the Settings page. In this page, there are some options to change the display settings to the user's preferences:

**Theme:** There are 8 different themes to select.

**Font Size:** There are 3 different font sizes; Small, Medium and Large.

**Therapist Name:** Tap this button to type the therapist name. It will be displayed at the top left corner of the Home page.

**Time and Date:** Tap this button to open a window in which you can adjust time (in 24-hour format) and date. The time and date are displayed at the top of the control bar.

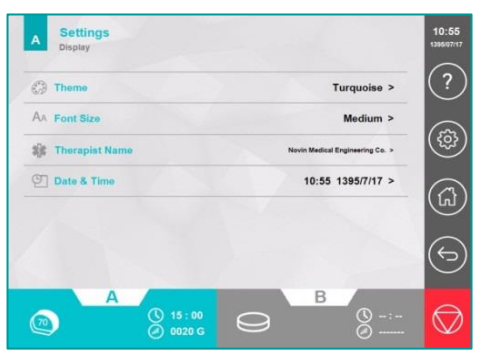

Selecting Security, in Settings page, opens a subpage named Settings/Security.

To prevent incompetent persons from using the device a password may be defined for the program. Accordingly, after turning the device on, it asks for password. By selecting Password Activated button, this capability may switch between ON or OFF mode. The button Password Set will be active if ON mode is chosen. By doing so and touching Password Set, it

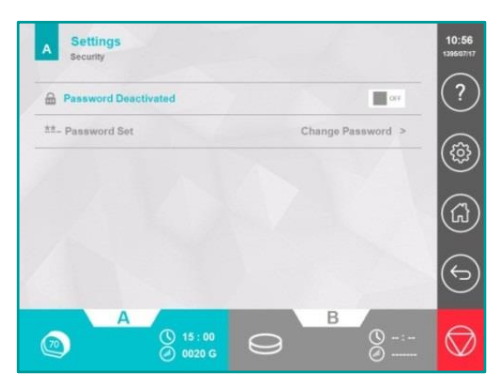

will require you to enter both old and new passwords. By default, the password is "0000."

### Settings/Update

Settings/Update page will open if you select the Update button at the Settings page. On this page, there are some options to update the device software. In this way, copy the new software onto a flash memory and then connect it to the USB port of the device; next, select the Software Improvement button.

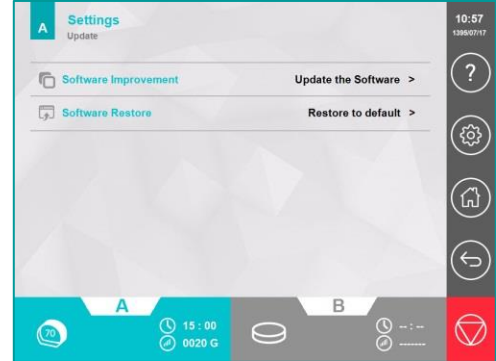

If any problems are encountered during the software upgrading, select the Software Restore button to return the software to its initial version.

Note: Updating software takes about 30 minutes; during updating, do not disconnect the input power of the device.

#### Help

The Help page will open if you select Help? button from the Control bar.

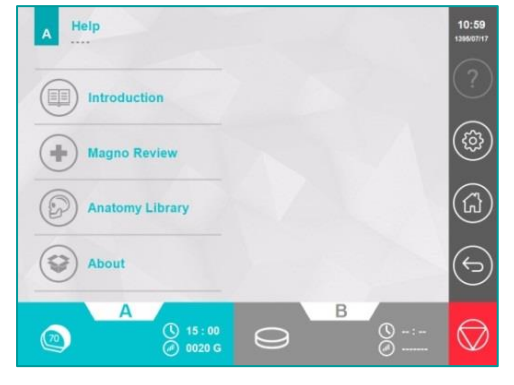

### Help/Introduction

To learn how to use the device, select the Introduction button.

In the Help/Introduction page, use the list button (E) to view existing titles and select a title to display its contents. Note, the contents of a title may be more than one page; to view the next or previous pages, swipe the screen from left to right or vice versa.

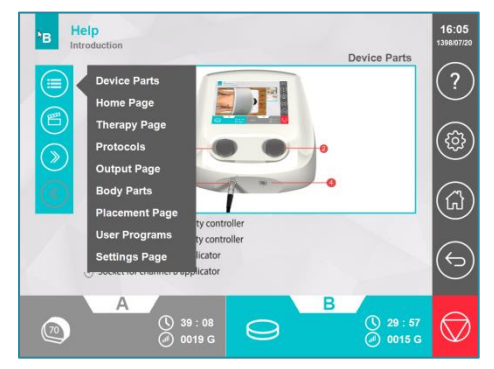

By selecting the previous and next buttons, you can switch between the titles of the list.

### Help/Magno Review

By choosing the Magno Review button, you can read about the device modality, including introducing modality, physical principles, physiological effects, indications, precautions, and contraindications.

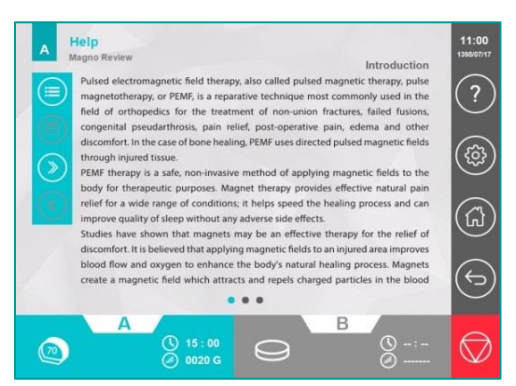

### Help/Anatomy Library

By choosing the Anatomy Library button, you can observe a collection of useful anatomical images.

### Help/About

About page contains the device information such as the device's series/ model, software version, and company information.

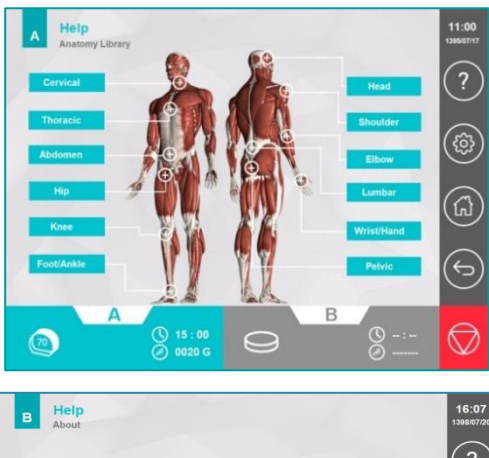

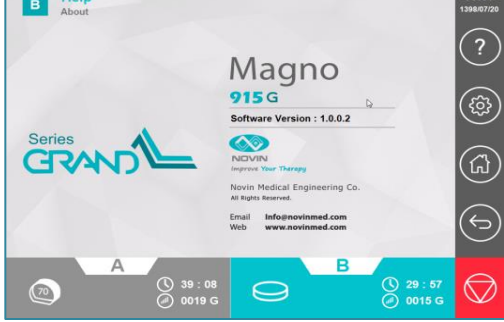

# **Treatment Protocols**

- 1- Allergic Rhinitis
- 2- Alopecia
- 3- Ankle Effusion
- 4- Ankle Osteomyelitis
- 5- Ankle Pain
- 6- Ankle Peripheral Nerve Injury
- 7- Ankylosing Spondylitis
- 8- Atherosclerosis
- 9- Atopic Eczema
- 10- Brachial Neuralgia
- 11- Bronchial Asthma
- 12- Bronchitis
- 13- Carpal Tunnel Syndrome
- 14- Cervical Muscles Spasm
- 15- Cervical Osteoporosis
- 16- Cervical Pain
- 17- Cervical Spondylosis
- 18- Chronic Obstructive Pulmonary Disease
- 19- Coxalgia
- 20- Dermatitis
- 21- Dupuytren's Contracture
- 22- Dysmenorrhea
- 23- Elbow Fracture
- 24- Elbow Muscles Contracture
- 25- Elbow Myositis
- 26- Elbow Pain
- 27- Elbow Post-Surgical Damage
- 28- Endometriosis
- 29- Facial Nerve Pain
- 30- Facial Palsy
- 31- Foot Peripheral Circulatory Disease
- 32- Foot Sudeck's Dystrophy
- 33- Frozen Shoulder
- 34- Golfer's Elbow
- 35- Hand Effusion
- 36- Hand Peripheral Circulatory Disease
- 37- Hand Rheumatoid Arthritis
- 38- Hand Sudeck's Dystrophy

**Treatment Protocols** 

- 39- Headache (Migraine)
- 40- Headache (Simple)
- 41- Headache (Tension)
- 42- Hematoma
- 43- Hip Arthrosis
- 44- Hip Bursitis
- 45- Hip Contusion
- 46- Hip Fracture
- 47- Hip Muscles Contracture
- 48- Hip Osteoporosis
- 49- Hip Pain
- 50- Hip Post-Surgical Damage
- 51- Hip Tendinitis
- 52- Ischialgia
- 53- Knee Arthrosis
- 54- Knee Effusion
- 55- Knee Fracture
- 56- Knee Ligament Sprain
- 57- Knee Muscles Contracture
- 58- Knee Muscle Strain
- 59- Knee Osteochondrosis
- 60- Knee Pain
- 61- Knee Post-Surgical Damage
- 62- Low Back Pain
- 63- Lumbar Muscles Spasm
- 64- Lumbar Osteoporosis
- 65- Lumbar Post-Surgical Damage
- 66- Lumbar Spondylosis
- 67- Lymphoedema
- 68- Metatarsalgia
- 69- Multiple Sclerosis (Fatigue)
- 70- Myalgia
- 71-Parkinson (Balance)
- 72- Pelvic Osteoporosis
- 73- Pelvic Pain
- 74-Perthes Disease
- 75- Phantom Limb Pain
- 76- Psoriasis
- 77- Rotator Cuff Tendinitis
- 79-Scar
- 79- Sciatalgia

**Treatment Protocols** 

- 80- Shoulder Arthrosis
- 81- Shoulder Bursitis
- 82- Shoulder Fracture
- 83- Shoulder Pain
- 84- Shoulder Post-Surgical Damage
- 85- Sinusitis (Acute)
- 86- Sinusitis (Chronic)
- 87- Tennis Elbow
- 88- Thoracic Muscles Spasm
- 89- Thoracic Pain
- 90- Thrombophlebitis
- 91- Trigeminal Neuralgia
- 92- Wound
- 93- Wrist Osteomyelitis
- 94- Wrist Pain
- 95- Wrist Peripheral Nerve Injury
- 96- Wrist Tendinitis

# Warranty and Responsibilities

NOVIN Electronics & Electrical Industries Co. provides a 24 months warranty for the device from the date of purchase mentioned in the warranty certificate. Additionally, it undertakes to promptly repair or replace the defective products referred to the company.

In order to use the service, the product should be referred to the after-sales service center of the company or its legal responsible.

#### After-Sales Service Department:

No. 207, Persian Complex, Chahar Bagh-E-Bala Street, Esfahan, IRAN Fax: +98 31 36267363 Tel: +98 31 31311544

#### Legal Responsible:

Name of Company: OBELIS S.A Name of responsible person: Gideon Elkayam Address: Boulevard General Wahis 53, 1030 Brussels, BELGIUM Tel: +32.2.732.59.54 Fax: +32.2.732.60.03 E-Mail: mail@obelis.net

During device servicing, some of the information stored in the device memory may be lost; note that NOVIN Company does not take any responsibility for the stored data.

The warranty is valid for the device and for the accessories that are included as standard with the product (as listed in the user manual) which are warranted for 90 days.

The warranty does not include:

- The device was repaired by unauthorized persons;
- Improper use of the device, such as unauthorized power connection, static electricity damage, and so on;
- Any kind of failure due to improper maintenance or improper use.

# **Safety Notes**

- 1. To avoid the risk of the electric shock, the device must be connected to a socket that has earth grounding. As well as, only replace a fuse with one of exactly the same parameters.
- 2. Avoid opening the fuse box when the power is plugged.
- 3. The device preferably should be used by a physiotherapist.
- 4. Throughout every therapy session make sure the applicator is connected to the device properly.
- 5. In Start mode, avoid detaching the applicator from the device.
- Avoid using the device in the vicinity of disturbing devices (such as mobile cell phone, diathermy, microwave, high power motors and so on) and maintain at least \ m distance.
  Device electricity phase of power supply must be separate from that of disturbing
- devices and it must be checked out that their cables are not close.
- 7. Avoid opening device door because the voltage of circuits is high.
- 8. Avoid pouring liquid substances on the body of device.

**Warning:** when using the disc applicator, pay attention to its temperature whilst executing therapy such that the heat doesn't bother the patient. In case the applicator overheats at a temperature higher than patient's tolerance, give the applicator some time to cool down by exerting an interrupt.

# Maintenance and Repair

# Device Maintenance

Before starting any maintenance or cleaning, the device must always be switched off and the plug pulled out.

- In order to prevent the device from warming up, make sure that there is no obstruction in the front of the louvered air vents.
- For a long-distance moving of the device, disconnect the cables and insert it in the package, correctly.
- To clean the device, use cotton and ethyl alcohol 70% (white alcohol) and never use strong solvents such as gasoline and thinner.

#### **Touch Screen Display**

The screen of the device is liquid crystal; therefore, the below precautions should be followed:

- Avoid any strong mechanical shock on LCD;
- Protect the modules from high temperature and humidity;
- Keep the modules out of direct sunlight or direct exposure to ultraviolet rays;
- Avoid placing the device where there is a high mechanical vibration;
- Do not place the touch screen display in dusty or humid sites;
- Do not press the touch with objects other than your fingers especially sharp objects, such as pens, pencils, or nails;
- Avoid using the device where there are strong electromagnetic fields.
- •

The service manual is not accompanied by the device; however, it will be available to the customer upon request

### Applicator

- When connecting the applicator to the device, make sure the red point on the applicator is positioned in front of the red point on output socket.
- Displace applicator with care and prevent it from mechanical shocks.

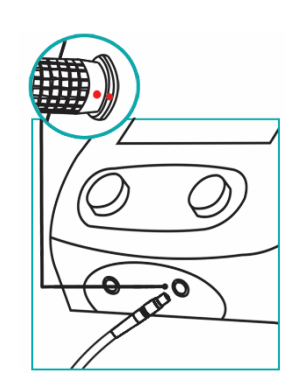

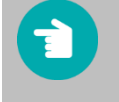

**Note**: guide for this service isn't accommodated with the device by default, but if the customer requests, it will be given to them.

# **Repair and Troubleshooting**

If you encountered any malfunctions while using the device, first recognize the type of the fault and then proceed accordingly:

- 1- The device does not turn on:
  - a) Switch the power supply button to ON position.
  - b) Make sure there is electricity in the outlets.
  - c) Make sure the cable is intact.
  - d) Make sure that the mains plug is properly inserted in the power outlet and the device connector is firmly plugged into the device port.
  - e) Check the power supply and the power plug.
  - f) Ensure that the mains cable is connected to the device, properly.
  - g) Inspect the mains cable for damage.
  - h) Turn off the device and pull the mains cable out of the power outlet and then check the fuses and replace any faulty fuses.

#### How to open the fuse box

Using the two edges on the left and right of the fuse box door, pull the door in a horizontal direction. Remove the fuses by using a screwdriver and replace any faulty fuses with 5A, 250V fuses.

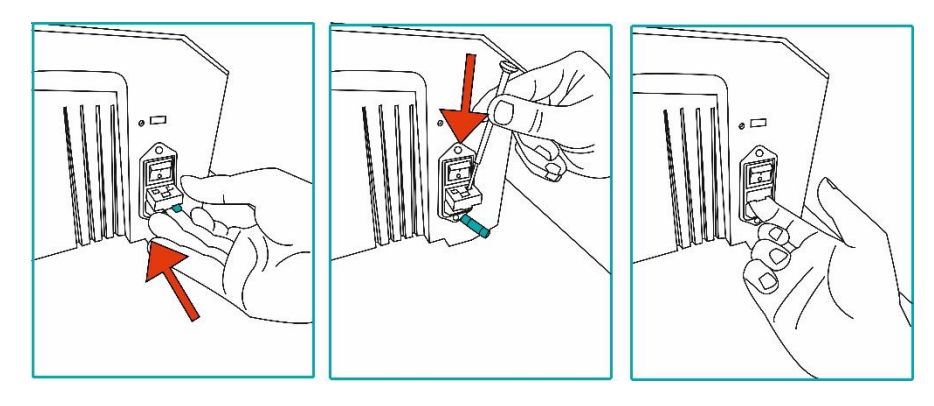

- 2- In case the error message "Applicator Disconnection" popped up, or you learnt by pushing the START button in Therapy window, output doesn't exist in the applicator:
  - a) Make sure the cable applicator is intact.
  - b) Detach the applicator from the device and connect it again.
- 3- Required time for the applicator to cool down in room temperature is about 15 minutes.

# Specifications

| Techn                                                                                                    | Technical Specifications                                                                                                    |  |  |  |  |
|----------------------------------------------------------------------------------------------------|----------------------------------------------------------------------------------------------------|--|--|--|--|
| Device Parameters                                                                                                    |                                                                                                    |  |  |  |  |
| Amplitude                                                                                                    | 1100 Gauss (Disc Applicator)                                                                                                    |  |  |  |  |
| Treatment Time                                                                                                    | 1-60 min                                                                                                    |  |  |  |  |
| Output Mode                                                                                                    | Pulses (Rectangular, Protracted, Sinusoidal, Exponential, Triangular), Continuous                                                                                  |  |  |  |  |
| Pulse:                                                                                                    |                                                                                                    |  |  |  |  |
| Duty Cycle                                                                                                    | 1%- 50%                                                                                                    |  |  |  |  |
| Frequency (Except Rectangular)                                                                                                    | 0.1-80 Hz                                                                                                    |  |  |  |  |
| Frequency (Rectangular)                                                                                                    | 0.1-170 Hz                                                                                                    |  |  |  |  |
| Modulation                                                                                                    | None, Sine, Trap, Sym, Burst, RNDF                                                                                                    |  |  |  |  |
| Continuous:                                                                                                    |                                                                                                    |  |  |  |  |
| Modulation                                                                                                    | None, Sine, Trap, Sym                                                                                                    |  |  |  |  |
| Applicator Parameters                                                                                                    |                                                                                                    |  |  |  |  |
| 7 YP                                                                                                    |                                                                                                    |  |  |  |  |
|                                                                                                    | olenoid 70cm                                                                                                    |  |  |  |  |
| Name                                                                                                    | olenoid 70cm<br>Solenoid 70                                                                                                    |  |  |  |  |
| Name<br>Dimensions (MAX)                                                                                                    | olenoid 70cm<br>Solenoid 70<br>725 × 630 × 360 mm                                                                                                    |  |  |  |  |
| S<br>Name<br>Dimensions (MAX)<br>Inner Width                                                                                                    | olenoid 70cm<br>Solenoid 70<br>725 × 630 × 360 mm<br>675 mm                                                                                                    |  |  |  |  |
| S<br>Name<br>Dimensions (MAX)<br>Inner Width<br>Inner Height                                                                                             | olenoid 70cm<br>Solenoid 70<br>725 × 630 × 360 mm<br>675 mm<br>576 mm                                                                                              |  |  |  |  |
| S<br>Name<br>Dimensions (MAX)<br>Inner Width<br>Inner Height<br>Weight                                                                                   | olenoid 70cm<br>Solenoid 70<br>725 × 630 × 360 mm<br>675 mm<br>576 mm<br>24 kg                                                                                     |  |  |  |  |
| S Name<br>Dimensions (MAX)<br>Inner Width<br>Inner Height<br>Weight<br>Max. Intensity of Pulse                                                           | olenoid 70cm<br>Solenoid 70<br>725 × 630 × 360 mm<br>675 mm<br>576 mm<br>24 kg<br>90 Gauss                                                                         |  |  |  |  |
| Name<br>Dimensions (MAX)<br>Inner Width<br>Inner Height<br>Weight<br>Max. Intensity of Pulse<br>Resistance                                               | olenoid 70cm<br>Solenoid 70<br>725 × 630 × 360 mm<br>675 mm<br>576 mm<br>24 kg<br>90 Gauss<br>2.8 Ω                                                                |  |  |  |  |
| S<br>Name<br>Dimensions (MAX)<br>Inner Width<br>Inner Height<br>Weight<br>Max. Intensity of Pulse<br>Resistance                                          | olenoid 70cm<br>Solenoid 70<br>725 × 630 × 360 mm<br>675 mm<br>576 mm<br>24 kg<br>90 Gauss<br>2.8 Ω<br>olenoid 30cm                                                |  |  |  |  |
| Name<br>Dimensions (MAX)<br>Inner Width<br>Inner Height<br>Weight<br>Max. Intensity of Pulse<br>Resistance                                               | olenoid 70cm<br>Solenoid 70<br>725 × 630 × 360 mm<br>675 mm<br>576 mm<br>24 kg<br>90 Gauss<br>2.8 Ω<br>olenoid 30cm<br>Solenoid 30                                 |  |  |  |  |
| Name<br>Dimensions (MAX)<br>Inner Width<br>Inner Height<br>Weight<br>Max. Intensity of Pulse<br>Resistance<br>Solutions (MAX)                            | olenoid 70cm<br>Solenoid 70<br>725 × 630 × 360 mm<br>675 mm<br>576 mm<br>24 kg<br>90 Gauss<br>2.8 Ω<br>olenoid 30cm<br>Solenoid 30<br>335 × 335 × 320 mm           |  |  |  |  |
| Name<br>Dimensions (MAX)<br>Inner Width<br>Inner Height<br>Weight<br>Max. Intensity of Pulse<br>Resistance<br>Name<br>Dimensions (MAX)<br>Inner Diameter | olenoid 70cm<br>Solenoid 70<br>725 × 630 × 360 mm<br>675 mm<br>576 mm<br>24 kg<br>90 Gauss<br>2.8 Ω<br>olenoid 30cm<br>Solenoid 30<br>335 × 335 × 320 mm<br>290 mm |  |  |  |  |

# Specifications

| Max. Intensity of Pulse | 90 Gauss          |
|-------------------------|-------------------|
| Resistance              | 3.5 Ω             |
|                         | Disk              |
| Name                    | Disc              |
| Dimensions (MAX)        | 145 × 120 × 50 mm |
| Weight                  | 1.4 kg            |
| Max. Intensity of Pulse | 1100 Gauss        |
| Resistance              | 4.2 Ω             |
|                         |                   |

| Treatment Specifications |                                      |  |  |  |
|--------------------------|--------------------------------------|--|--|--|
| Number of Protocols      | 96 protocols                         |  |  |  |
| User Programs            | 1000 programs                        |  |  |  |
| Techni                   | cal Data                             |  |  |  |
| Input Power              | Up to 300 W                          |  |  |  |
| Mains Voltage            | 220VAC/50-60Hz                       |  |  |  |
| Mains Fuses              | 2 × Fast 5Amp/250V                   |  |  |  |
| Dimensions               | 360 mm × 270 mm × 270 mm (w × d × h) |  |  |  |
| Weight                   | 4 Кд                                 |  |  |  |

| Classification and Approvals                  |                                                 |  |  |  |  |
|-----------------------------------------------|-------------------------------------------------|--|--|--|--|
| Safety Class                                  | Class I, Type BF, IP20 According to IEC 60601-1 |  |  |  |  |
| Classification according to the MDD 93/42 EEC | Class IIa                                       |  |  |  |  |
| EMC related group and classification          | Class B Group 1                                 |  |  |  |  |
|                                               | EN 60601-1:2005/A1:2012/COR1:2014               |  |  |  |  |
|                                               | EN 60601-1-2:2014                               |  |  |  |  |
| Standarde                                     | EN 60601-1-6:2010                               |  |  |  |  |
| Standards                                     | EN 62304:2006/AMD1:2015                         |  |  |  |  |
|                                               | EN 62366:2008                                   |  |  |  |  |
|                                               | EN ISO 14971:2012                               |  |  |  |  |

# Specifications

EN 1041:2008 EN ISO 15223-1:2016 ISO 13485:2016 MEDDEV 2.7/1 rev4 MEDDEV 2.12-1 rev8

| Environmental Conditions            |              |  |  |  |
|-------------------------------------|--------------|--|--|--|
| Operating Temperature               | -10 to +50°C |  |  |  |
| Operating Relative Humidity         | 5 to 85%     |  |  |  |
| Transport/Storage Temperature       | -10 to +50°C |  |  |  |
| Transport/Storage Relative Humidity | 5 to 85%     |  |  |  |

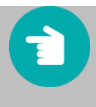

Note: No modification of this device is allowed.

# **EMC Declaration**

# EMC Declaration for Magno 915G

### Guidance and manufacturer's declaration – Magno 915G Emissions

The Magno 915G is intended for use in the electromagnetic environment specified below. The user of the Magno 915G should assure that it is used in such an environment.

| Emissions test                                           | Compliance | Electromagnetic environment - guidance |
|----------------------------------------------------------|------------|----------------------------------------|
| RF emissions CISPR 11                                    | Group 1    |                                        |
| RF emissions CISPR 11                                    | Class B    |                                        |
| Harmonic emissions IEC 61000-3-<br>2                     | Complies   |                                        |
| Voltage fluctuations/ flicker<br>emissions IEC 61000-3-3 | Complies   |                                        |

#### Guidance and manufacturer's declaration – electromagnetic immunity

The Magno 915G is intended for use in the electromagnetic environment specified below.

The user of the Magno 915G should assure that it is used in such an environment.

| Immunity                         | test               | IEC 60601 test level                                          | Compliance level   | Electromagnetic<br>environment – guidance |
|----------------------------------|--------------------|---------------------------------------------------------------|--------------------|-------------------------------------------|
| Electrostatic<br>(ESD) IEC 61000 | discharge<br>)-4-2 | ± 8 kV Contact                                                | ± 8 kV Contact     |                                           |
|                                  |                    | ± 2kV, ± 4kV, ± 8kV,<br>± 15kV Air                            | ± 15kV Air         |                                           |
| Electrical                       | fast               | Main Lines: ±2kV                                              | Main Lines: ±2kV   |                                           |
| transient/burst I<br>4-4         | EC 61000-          | Signal Lines: ±1kV                                            | Signal Lines: ±1kV |                                           |
| Surge                            |                    | Ac power line:                                                |                    |                                           |
| IEC 61000-4-5                    |                    | ±0.5,±1 kV line to<br>line, ±0.5,±1, ,±2<br>kV line to ground |                    |                                           |

### **EMC** Declaration

|                              | dc power line:             |                    |      |
|------------------------------|----------------------------|--------------------|------|
|                              | ±0.5,±1 kV line to<br>line |                    |      |
| Voltage dips, short          | 95% for 0.5 period         | 95% for            | 0.5  |
| interruptions and            | 95% for 1 period           | period             |      |
| voltage variations           | 30% for 25 periods         | 95% for 1 per      | iod  |
| on power supply              | 95% for 5 seconds          | 30% for            | 25   |
| input lines                  |                            | periods            |      |
| IEC 61000-4-11               |                            | 95% for<br>seconds | 5    |
| Power frequency              | 30 A/m                     | 30 A/m             |      |
| (50/60 Hz) magnetic field    |                            |                    |      |
| IEC 61000-4-8                |                            |                    |      |
| NOTE UT is the a.c. mains ve | oltage prior to the appli  | cation of test lev | vel. |

#### Guidance and manufacturer's declaration – electromagnetic immunity

The Magno 915G is intended for use in the electromagnetic environment specified below. The user of the Magno 915G should assure that it is used in such an environment.

| Immunity test | IEC 60601 test level  | Compliance level  | Electromagnetic<br>environment - guidance |
|---------------|-----------------------|-------------------|-------------------------------------------|
| Conducted RF  | 3 Volts / 6 Volts for | 3 Volts / 6 Volts |                                           |
| IEC 61000-4-6 | 150KHz to 80 MHz      |                   |                                           |
| Radiated RF   | 3 V/m for 80 MHz      | 3 V/m for 80 MHz  |                                           |
| IEC 61000-4-3 | to 2.7 GHz            | to 2.7 GHz        |                                           |

NOTE 1 At 80 MHz and 800 MHz, the higher frequency range applies.

**NOTE 2** These guidelines may not apply in all situations. Electromagnetic propagation is affected by absorption and reflection from structures, objects, and people.

a) Field strengths from fixed transmitters, such as base stations for radio (cellular/cordless) telephones and

#### **EMC** Declaration

land mobile radios, amateur radio, AM, and FM radio broadcast and TV broadcast cannot be predicted theoretically with accuracy. To assess the electromagnetic environment due to fixed RF transmitters, an electromagnetic site survey should be considered. If the measured field strength in the location in which the Magno 915G is used exceeds the applicable RF compliance level above, the Magno 915G should be observed to verify normal operation. If abnormal performance is observed, additional measures may necessary, such as re-orienting or relocating the Magno 915G.

b) Over the frequency range 150 kHz to 80 MHz, field strengths should be less than 3 V/m.

Recommended separation distances between portable and mobile RF communication equipment and the Magno 915G

The Magno 915G is intended for use in the electromagnetic environment in which radiated RF disturbances are controlled. The user of the Magno 915G can help prevent electromagnetic interference by maintaining a minimum distance between portable and mobile RF communications equipment (transmitters) and the Magno 915G as recommended below, according to the maximum output power of the communications equipment.

The rated maximum Separation distance according to the frequency of transmitter (m) output power of transmitter W 150 kHz to 80 MHz 80 MHz to 800 MHz 800 MHz to 2.5 GHz  $d = 1.17^{\sqrt{P}}$   $d = 1.17^{\sqrt{P}}$   $d = 2.33^{\sqrt{P}}$ 

For transmitters rated at a maximum output power not listed above, the recommended separation distance in meters (m) can be estimated using the equation applicable to the frequency of the transmitter, where P is the maximum output power rating of the transmitter in watts (W) according to the transmitter manufacturer.

**NOTE 1** At 80 MHz and 800 MHz, the separation distance for the higher frequency range applies.

**NOTE 2** These guidelines may not apply to all situations. Electromagnetic propagation is affected by absorption and reflection from structures, objects, and people.

| Ϋ́          | IEC 60417-5333 Type B Applied Part                                                           |
|-------------|----------------------------------------------------------------------------------------------|
| $\triangle$ | General warning, chance of hazard (physiological effect), refer to the function instructions |
| 8           | Referring to documents accommodated is necessary before installing                           |
| X           | Electrical Waste Recycle                                                                     |
| ?           | The button to select Help window                                                             |
|             | The button to select settings window                                                         |
|             | The button to select Home window                                                             |
| (  )        | The button to go back to the previous page                                                   |
| $\bigcirc$  | Emergency Stop Button                                                                        |
|             | Therapy with arbitrary parameters (Manual Operation)                                         |
| =,          | Clinical Protocols                                                                           |
| í.          | The list of therapeutic protocols with regard to body parts                                  |
|             | User programs                                                                                |
|             | Adjust the time of therapy                                                                   |
|             | Adjust the intensity of magnetic field                                                       |
| (u^         | Waveform regulation of the magnetic field                                                    |
|             | Adjust the frequency of the magnetic field                                                   |

| (  | ILI        | Adjust the duty cycle                                      |
|----|------------|------------------------------------------------------------|
| (. | <b>LIN</b> | Adjust the modulation of the magnetic field                |
|    | =          | Hide Menu button                                           |
| (  | Þ          | Save favorite program                                      |
| (  | A          | Patient Lock                                               |
| (  | Â          | Display placement images                                   |
| (  | i          | Display supplementary information for the therapy          |
| <  | $\Diamond$ | Start the therapy                                          |
| (  |            | Interrupt producer button (pause)                          |
| (  | 70         | Graphical icon of solenoid 70cm                            |
| (  | 30         | Graphical icon of solenoid 30cm                            |
| 6  | 9          | Graphical icon of applicator disc                          |
|    | ρ          | Search                                                     |
| (  | 8          | Button for testing the applicator                          |
| (  |            | Sound adjustments                                          |
|    | 5          | Alarm indicating the end of the therapy session            |
|    | utl        | Adjust sound volume of laser emission alarm (Alarm Volume) |
| (  | 3          | Reset the device setting to its initial state              |
| (  | *          | Service selection                                          |
| (  |            | Select display settings                                    |

|                      | Select security settings                |
|----------------------|-----------------------------------------|
|                      | Update the software                     |
|                      | Introduction to device function         |
| •                    | Laser therapy guide review              |
| Ð                    | Anatomy Library                         |
|                      | About us                                |
| S                    | Recently used                           |
| +                    | Add a favorite program                  |
| $\checkmark$         | Edit the programs saved by the user     |
|                      | Contents of Help menu                   |
| Ē                    | Play the movie                          |
| ۸                    | Going to the next page in the Help menu |
| $\langle\!\!\langle$ | Going to the back page in the Help menu |
| ● <b>~~</b>          | USB Socket                              |
| SN                   | Device Serial Number                    |
| CE                   | Compliance with CE requirements         |

|        | Manufacturer                       |
|--------|------------------------------------|
| ~~~    | Date of Manufacturing              |
| EC REP | European Authorized Representative |

# The Device Identification Label

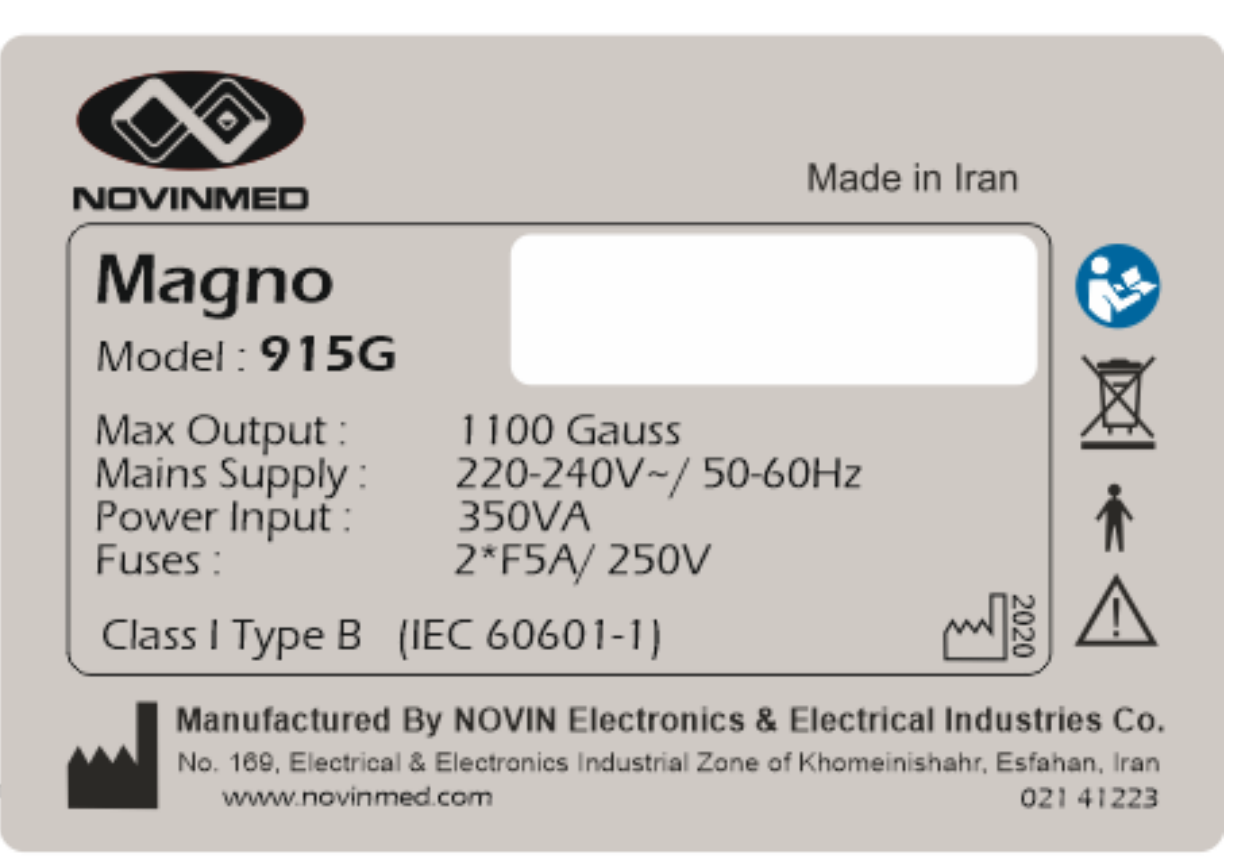

| ltem                 | Number |
|----------------------|--------|
| Mains Cable          | 1      |
| 5A/250V Fuses        | 2      |
| Magno Tester         | 1      |
| User Manual (CD/DVD) | 1      |
| Ouick User Manual    | 1      |
| FINAL TEST Form      | 1      |
| Display Cloths       | 1      |
| Magneto Therapy book | 1      |

1303.05 F71000RD10R02

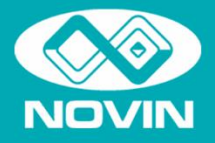

**NOVIN Electronics & Electrical Industries Co.** 

Manufactory No. 169, Electrical and Electronics Industrial Zone of Khomeynishahr, Esfahan, IRAN ZIP Code: 8418148539

#### Office

No. 510, Parsian Complex, Chahar Bagh-E-Bala Street, Esfahan (IRAN). Tel: +98 31 36267172 Fax: +98 31 36267363

**Customer Service** Tel: +98 31 31311544

Fax: +98 31 36267363

Web site: www.novinmed.com

E-Mail: info@novinmed.com